### คู่มือการลาออนไลน์ (ผู้ขออนุญาตลา)

<u>ขั้นตอนที่ 1</u> เมื่อมีความประสงค์จะลา (ลาป่วย ,ลากิจ ,ลาพักผ่อน) ให้ใช้ระบบ DPIS โดยเข้า

http://1.179.139.232:8080/

และ login โดย Username ใช้เลขบัตรประชาชนของข้าราชการ/ลูกจ้างประจำ/พนักงานราชการ และ

Password ของแต่ละบุคคล

ในการ login จะปรากฏตามรูป

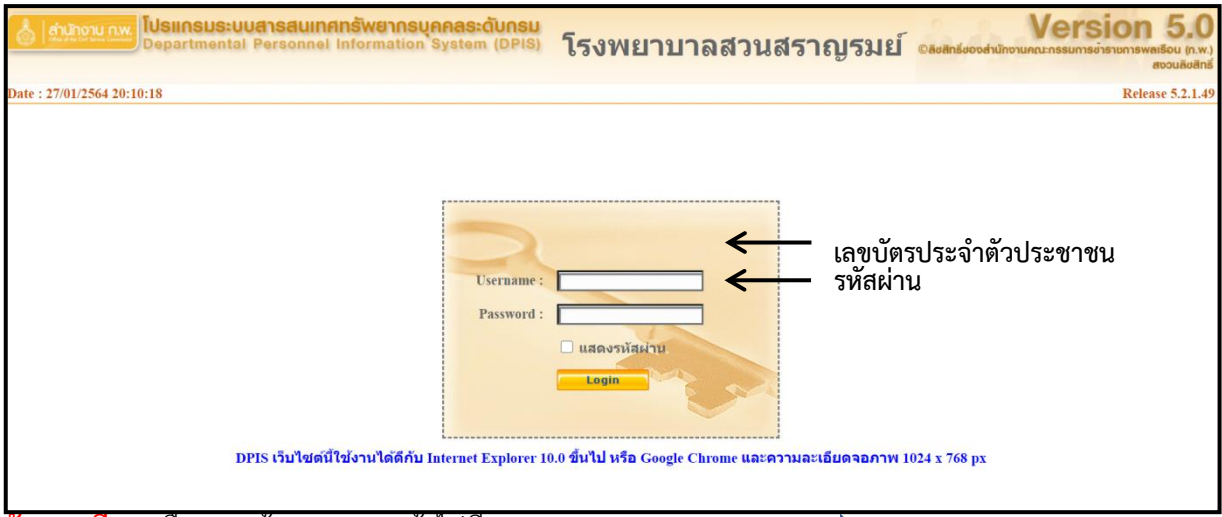

<u>ขั้นตอนที่ 2</u> เลือกเมนูข้อมูลบุคคล เข้าไปที่ เมนู P06 การลา/การสาย 🗪 P0601 การลา

| 👌 dintronu n.w. 🕅            | <mark>ปรแกรมระบบสารสนเทศกรัพยากรบุคคลระดับกรม</mark><br>epartmental Personnel Information System (DPIS) | [โรงพยาบาลสวนสราญรมย] - <i>นางสวว รดิรัดน์ กุลจิลดีสวธร</i><br>©ลิชสิทธีของสำนักงานกณะกรมการขาราชการพสเรียน (ก.พ.)<br>ออมสิทธีของสำนักงานกณะกรมการขาราชการพสเรียน (ก.พ.) |
|------------------------------|----------------------------------------------------------------------------------------------------|----------------------------------------------------------------------------------------------------|
| หน้าแรก ข้อมูลบุคคล 🕇 เป     | ลียนรหัสผ่าน ออกจากระบบ                                                                                 |                                                                                                    |
| ® Release P06 การลา/สาย      | P0601 การกา                                                                                             |                                                                                                    |
| -                            |                                                                                                    |                                                                                                    |
| รายละเอียดข้าราชการ/ลูกจ้างเ | koti                                                                                                    |                                                                                                    |
| ข้อมูลบุคคล 🤅                | ข้อมูลบุคคล > ดูข้อมูล                                                                                  |                                                                                                    |
| ข้อมูลทั่วไป                 |                                                                                                    |                                                                                                    |
| การดำรงดำแหน่ง               | ข้อมูลบุคลากร ก.พ.7 ทั้งฉบับ 🔍 เลขอารบิค 🔍 เลขไทย 🗛 🥵                                                   |                                                                                                    |
| เงิน                         | ขือ :                                                                                                   | เลยประจำคัวประชาชน                                                                                                    |
| สลิปเงินเดือน                | วันเดือนปีเกิด :                                                                                        | and a second second second second second second second second second second second second second second second                                                           |
| หักภาษี ณ ที่จ่าย            | ประเภทและระดับตำแหน่ง :                                                                                 | angstons                                                                                                    |
| การศึกษา                     | วันที่บรรจเข้ารับราชการ :                                                                               |                                                                                                    |
| การอบรม/ดูงาน/สัมมนา         | วันครบเกษียณอายุราชการ :                                                                                |                                                                                                    |
| ความสามารถพิเศษ              | วันที่เกษียณอายุราชการ :                                                                                |                                                                                                    |
| ความเชี่ยวชาญพิเศษ           | วันที่เข้าสู่ระดับปัจจุบัน                                                                              | อัตราเงินเดือน                                                                                                    |
| ทายาทผู้รับผลประโยชน์        | าุฒิการศึกษา                                                                                            |                                                                                                    |
| การลาศึกษาต่อ                | วุฒิที่ใช้บรรจ :                                                                                        |                                                                                                    |
| การลา                        | วุฒิในต่าแหน่งปัจจุบัน :                                                                                |                                                                                                    |
| สรุปวันลาสะสม                | រុណ៌ដុកវត្ត :                                                                                           |                                                                                                    |
| วินัย                        | กรอบสำแหน่ง                                                                                             |                                                                                                    |
| ราชการพิเศษ                  | เลขที่ด่านหน่ง :                                                                                        | มหม่ง :                                                                                                    |
| ความดีความชอบ                | ช่วงระดับด่านหน่ง :                                                                                     | สถานะการศำรงดำแหน่ง :                                                                                                    |
| การสมรส                      | สังกัด : โรงพยาเ                                                                                        | าลสวนสราญรมย์ วันที่ครองเลขที่ตำแหน่ง                                                                                                    |
| การเปลี่ยนแปลงชื่อ-สกะ       | ต่าดอบแทนอื่น ๆ                                                                                         |                                                                                                    |
| เครื่องราชอิสริยาภรณ์        | เงินตอบแทนบุครล :                                                                                       |                                                                                                    |
| เวลาทวีคณ                    | เงินประจำต่าแหน่ง :                                                                                     |                                                                                                    |
| รอบการมาปฏิบัติราชการ        | รวมเป็นเงิน :                                                                                           |                                                                                                    |
| ลงเวลาปฏิบัติราชการ          |                                                                                                    | เปิดใช้งาน Windows                                                                                                    |
| คะแนนผลการประเมิน            |                                                                                                    | ไปซี การตั้งค่า เพื่อเปิดใช้งาน Windows                                                                                                    |
| พื่อย่                       |                                                                                                    |                                                                                                    |
| 1.179.139.232:8080/4e8becb4  | 1a1ef5aa8b548607f05869f4/admin/main.html#                                                               |                                                                                                    |

คู่มือการลาออนไลน์ (ผู้ขออนุญาตลา)

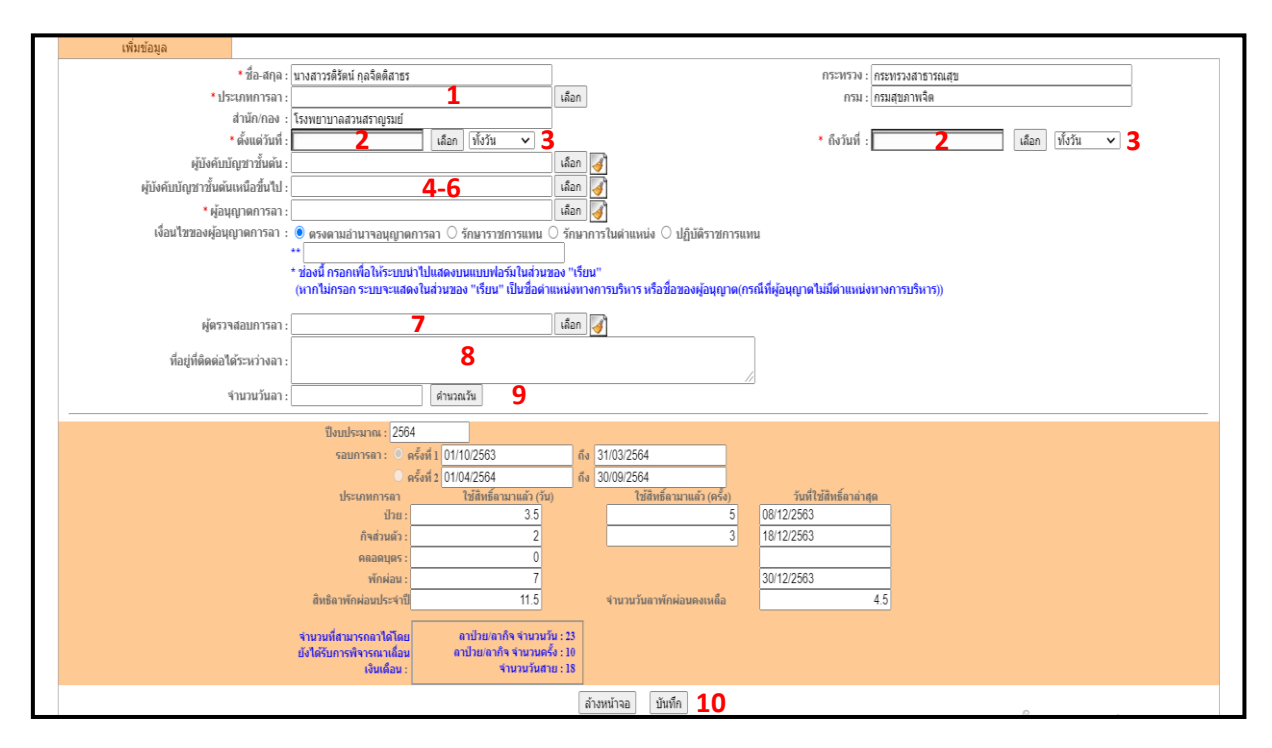

## <u>ขั้นตอนที่ 3</u> ให้ระบุข้อมูลคำขออนุญาตลาตามหมายเลขที่ระบุ

ช่องหมายเลข 1 ให้ระบุประเภทการลา เมื่อคลิกปุ่ม เลือก ปรากฏหน้าจอรายการประเภทการลา คลิกเลือกประเภทการลาที่ต้องการ

| ประเภทการลา | ะเภทการลา    |  |  |  |  |
|-------------|--------------|--|--|--|--|
| ประเภทการลา | ประเภทการลา  |  |  |  |  |
|             |              |  |  |  |  |
| รนัส        | ประเภทการคา  |  |  |  |  |
| 01          | ลาป่วย       |  |  |  |  |
| 03          | ลากิจส่วนตัว |  |  |  |  |
| 04          | ลาพักผ่อน    |  |  |  |  |
|             |              |  |  |  |  |
|             |              |  |  |  |  |
|             |              |  |  |  |  |

ช่องหมายเลข 2 ระบุวันที่เริ่มต้น และสิ้นสุดการลา โดยคลิกปุ่มเลือก และเลือกวันที่ต้องการลาจากปฏิทิน

| <b>อนักงาน ก.พ.</b><br>Departmental Personnel Information System (D                                                                                                    | (โรงพยาบาลส่วนสราญรมย์) - #<br>NSU<br>IPIS) | างสาว รดีรัดน์ กุลจิตดิสาธร | Version 5.0<br>©ลิชสิทธิ์ของสำนักงานคณะกรรมการข่ารทหารพลเรือน (ก.พ.)<br>สอบสิงสิทธิ์ |  |  |  |
|----------------------------------------------------------------------------------------------------|---------------------------------------------|-----------------------------|--------------------------------------------------------------------------------------|--|--|--|
| หน้าแรก ข้อมูลบุคคล 🔻 เปลี่ยนรหัสผ่าน ออกจากระบบ                                                                                                    |                                             |                             |                                                                                      |  |  |  |
| 🖲 ข้อมูลบุคคล > P06 การลา/สาย > P0601 การลา 🔰 1 📩 online 🛛 ? Date : 27/01/2564 2                                                                                                    | 1:12:27                                     |                             |                                                                                      |  |  |  |
| เพิ่มข่อมูล                                                                                                    |                                             |                             |                                                                                      |  |  |  |
| * ชื่อ-สกุล : นางสาวรดิรัตน์ กุลจิตติสาธร                                                                                                    |                                             | กระพรวง : กระทรวงสาธารถ     | เสีบ                                                                                 |  |  |  |
| * ประเภทการลา : ลาพักผ่อน                                                                                                    | เลือก                                       | กรม : กรมสุขภาพจิต          |                                                                                      |  |  |  |
| สำนัก/กอง : โรงพยาบาลสวนสราญรมย์                                                                                                    |                                             |                             |                                                                                      |  |  |  |
| * ตั้งแต่วันที่ : เลือก ไข้งวัน                                                                                                    | <u>·</u>                                    | * ถึงวันที่ :               | เลือก ทั้งวัน 🗸                                                                      |  |  |  |
| ผู้บังคับบัญชาขั้นดัน :                                                                                                    | เลือก 😽                                     |                             |                                                                                      |  |  |  |
| ผู้บังคับบัญชาชั้นดันเหนือขึ้นไป :                                                                                                    | เลือก 🏹                                     |                             |                                                                                      |  |  |  |
| * ผู้อนุญาตการลา :                                                                                                    | เลือก 🚽                                     |                             |                                                                                      |  |  |  |
| เงื่อนไขของผู้อนุญาตการลา : 💿 ตรงตามอ่านาจอนุญาตการลา 🔿 รักษาราชการแ                                                                                                    | มหน () รักษาการในตำแหน่ง () ปฏิบัติราชการเ  | แทน                         |                                                                                      |  |  |  |
| ++<br>* ช่องนี้ กรอกเพื่อให้ระบบนำไปแสดงบนแบบฟอร์มในส่วนชอง "เรียน"<br>(หากไม่กรอก ระบบจะแสดงในส่วนชอง "เรียน" เป็นชื่อค่าแหน่งหางการบริหาร หรือชื่อของผู้อนุญาต(กรณีที่ผู้อนุญาตไม่มีตำแหน่งทางการบริหาร)) |                                             |                             |                                                                                      |  |  |  |

### - คลิกเลือกวันที่

| أעריין איז איז איז איז איז איז איז איז איז איז   | <mark>ารสนเทศทรัพยากรบุคคลระดับกร</mark><br>rsonnel Information System (DPI                                                                                                    | โรงพยาบาลสวนสราญรมย์  - <i>นางสาว รดีรัดน์ กุลจิ</i><br>  <br> S                                                                                                    | เด็สารร Version 5.0<br>©ลิชสิทธิ์ของสำนักงานคณะกรรมการขารางการพลเรือน (ก.พ.)<br>สองแล้งสิทธิ์ |
|--------------------------------------------------|----------------------------------------------------------------------------------------------------|----------------------------------------------------------------------------------------------------|-----------------------------------------------------------------------------------------------|
| หน้าแรก ข้อมูลบุคคล ▼ เปลี่ยนรหัสผ่าน ออก<br>    | จากระบบ                                                                                                    |                                                                                                    |                                                                                               |
| ® ข้อมูลบุคคล > P06 การลา/สาย > P0601 การลา      | 1 online ? Date : 27/01/2564 21:1                                                                                                    | 2:27                                                                                                    |                                                                                               |
| เพิ่มข้อมูล                                      |                                                                                                    |                                                                                                    |                                                                                               |
| * ชื่อ-สกุล : เ                                  | นางสาวรดิรัตน์ กุลจิตติสาธร                                                                                                    | กระทรา                                                                                                    | ง : คระทรวงสาธารณสุข                                                                          |
| * ประเภทการลา : ส                                | ลาพักผ่อน                                                                                                    | เลือก กร                                                                                                    | J : กรมสุขภาพจิต                                                                              |
| สำนัก/กอง : 1                                    | โรงพยาบาลสวนสราญรมย์                                                                                                    |                                                                                                    |                                                                                               |
| * ดังแต่วันที่ : (                               | 02/02/2564 เลือก ทั้งวัน V                                                                                                    | * ถังวันเ                                                                                                    | : 02/02/2564 เลือก ทั้งวัน 🗸                                                                  |
| ผูบงคบบญชาชนดน :<br>เห็วเช่นก็เสนอนั้นเป็นเป็นไป | <ul> <li>สุมภาพนธ, 2364 ~</li> <li></li> <li></li></ul> | laan 🤞                                                                                                    |                                                                                               |
| ผูบงคบบะยุบายหมดแหนอชนเยา:                       | อา จ อ พ พฤศ ส                                                                                                    | (100) (100) |                                                                                               |
| เงื่อนไขของผ้อนอาจการอา :                        | 1 <b>2 4</b> 5 6<br>7 8 9 <b>1</b> 12 13 <b>5</b> 5 6                                                                                                    | () ร้อนาอารในต่าแหม่ง () ปอิบัติราชอารแทน                                                                                                    |                                                                                               |
|                                                  | 14 15 16 17 9 20                                                                                                    |                                                                                                    |                                                                                               |
|                                                  | 21 22 23 24 25 <b>1</b> 6 27<br>ว8                                                                                                    | เของ"เรียน"                                                                                                    |                                                                                               |
|                                                  | เลือกวันที่ เชื่อง "เรียน" เป็นช่อง                                                                                                    | าแหนงทางการบรหาร หรอช่อของผูอนุญาต(กรณทผูอนุญาตไมม                                                                                                    | าแหนงทางการบรหาร))                                                                            |
| ผู้ตรวจสอบการลา :                                |                                                                                                    | เลือก 🧃                                                                                                    |                                                                                               |
| ที่อยู่ที่ดิดต่อได้ระหว่างลา :                   |                                                                                                    | _                                                                                                    |                                                                                               |
| จำนวนวันลา :                                     | 1 ตำนวณวัน                                                                                                    |                                                                                                    |                                                                                               |
| s                                                | รอบที่ 1 ปี 2564 02/02/2564 ถึง 02/02/2564 :                                                                                                    | 1 วัน                                                                                                    |                                                                                               |
|                                                  |                                                                                                    |                                                                                                    |                                                                                               |

- เลือกระบุช่วงเวลา ช่วงเช้า ช่วงบ่าย หรือทั้งวัน

| bepartmental Person                                                                          | <b>นเทศกรัพยากรบุคคลระดับกรม</b><br>nnel Information System (DPIS)                               | (โรงพยาบาลสวนสราญรมย์) - <i>นางสาว รดิรัตน์ กุลจิตติเ</i>                 | ราธร Version 5.0<br>©ลิชสิทธิ์ของส่านักงานคณะกรรมการสำราชการพลเรือน (ก.พ.)<br>สงอนสิทธิ์                       |
|----------------------------------------------------------------------------------------------|--------------------------------------------------------------------------------------------------|---------------------------------------------------------------------------|----------------------------------------------------------------------------------------------------|
| หน้าแรก ข้อมูลบุดคล ▼ เปลี่ยนรหัสผ่าน ออกจากร<br>® ข้อมูลบุคคล > P06 การลา/สาย > P0601 การลา | <b>1</b> ▲ online ? Date : 27/01/2564 21:12:27                                                   |                                                                           |                                                                                                    |
| เพิ่มข้อมูล                                                                                  |                                                                                                  |                                                                           |                                                                                                    |
| * ชื่อ-สกล : นางสาว                                                                          | วรติรัดน์ กลจิตติสาธร                                                                            | กระทรวง :                                                                 | กระทรวงสาธารณสบ                                                                                                |
| *ประเภทการลา : ลาพักผ่                                                                       | เอน เล็ะ                                                                                         | on กรม :                                                                  | กรมสุขภาพจิต                                                                                                   |
| สำนัก/กอง : โรงพยา                                                                           | าบาลสวนสราญรมย์                                                                                  |                                                                           |                                                                                                    |
| * ตั้งแต่วันที่ : 02/02/2                                                                    | 2564 เลือก ทั้งวัน 🗸                                                                             | * ถึงวันที่ :                                                             | 02/02/2564 เลือก ทั้งวัน 🗸                                                                                     |
| ผู้บังคับบัญชาชั้นต้น :                                                                      | ครึ่งวันเข้า                                                                                     | an 🔏                                                                      |                                                                                                    |
| ผู้บังคับบัญชาชั้นดันเหนือขึ้นไป :                                                           | ครึ่งวันบ่าย                                                                                     |                                                                           |                                                                                                    |
| * ผู้อนุญาตการลา :                                                                           | เล็ม                                                                                             | an 💽                                                                      |                                                                                                    |
| เงื่อนไขของผู้อนุญาตการลา : 🖲 ตรง                                                            | งตามอำนาจอนุญาตการลา 🔿 รักษาราชการแทน 🔘                                                          | รักษาการในดำแหน่ง 🔿 ปฏิบัติราชการแทน                                      |                                                                                                    |
| **                                                                                           |                                                                                                  |                                                                           |                                                                                                    |
| * ช่องนี้<br>(หวดไ                                                                           | . กรอกเพื่อให้ระบบนำไปแสดงบนแบบฟอร์มในส่วนของ<br>พ่อรวจ ระบบระบอนในส่วนของ "เรียน" เป็นทั้วก่อนแ | ง "เรียน"<br>ประกอบระเริ่มวร แล้วที่วงวามอ้านควาศ/ครณีที่น้อมควาศไปมีความ | ແມ່ນມາ ທາງຕະເຊີ້ມງາດ))                                                                                         |
| (Million                                                                                     | มกวยกวะบบจะแสดง (มลานของ) เวยน (บนของ) แห                                                        | าหงม เงเป เวกวห เว หวอาตอาดพื่อที่เป็ เต(แวะหมพื่อที่เป็ เต เททต แข       | אנעא ארעאן ארעאן אויאא אויאן אויאא אויאן אויאא אויאן אויאן אויאן אויאן אויאן אויאן אויאן אויאן אויאן אויאן אוי |
| ผู้ตรวจสอบการลา :                                                                            | តើវ                                                                                              | an 孝                                                                      |                                                                                                    |
| didaiwy,                                                                                     |                                                                                                  |                                                                           |                                                                                                    |
| ทอยูทดดตอไตระหวางสา :                                                                        |                                                                                                  |                                                                           |                                                                                                    |
| จำนวนวันลา :                                                                                 | 1 คำนวณวัน                                                                                       | <br>                                                                      |                                                                                                    |
| รอบพี่ 1                                                                                     | ปี 2564 02/02/2564 ถึง 02/02/2564 : 1                                                            | วัน                                                                       |                                                                                                    |
|                                                                                              |                                                                                                  |                                                                           |                                                                                                    |

- ระบุวันที่สิ้นสุดการลาโดยการคลิกที่เลือก และเลือกวันที่ต้องการ

| britting n.w. Usinsus:uus<br>Departmental P                                                                                                    | <mark>เารสนเทศกรัพยากรบุคคลระดับกรม</mark><br>ersonnel Information System (DPIS                                                                                                    | (โรงพยาบาลสวนสราญรมย์) - <i>บางสาว รดิรัตน์ กูดจิตต</i> ์                                                                                                    | สารร Version 5.0<br>©ลิชสิทธิ์ชองสำนักงานคณะกรรมการขารทรงารหลาร์อน (ก.พ.)<br>สวนสิงสิทธิ์                                                                                                    |
|----------------------------------------------------------------------------------------------------|----------------------------------------------------------------------------------------------------|----------------------------------------------------------------------------------------------------|----------------------------------------------------------------------------------------------------|
| หน้าแรก ข้อมูลบุดคล ▼ เปลี่ยนรหัสผ่าน ออ<br>⊛ ข้อมูลบุคคล > P06 การลา/สาย > P0601 การลา                                                                                       | חקרהקבעט<br>1 ate : 27/01/2564 21:12:2                                                                                                    | 27                                                                                                    |                                                                                                    |
| เพิ่มข้อมูล                                                                                                    |                                                                                                    |                                                                                                    |                                                                                                    |
| * ชื่อ-สกุล:<br>* ประเภทการลา:<br>สำนักกอง :<br>ผู้บังคับบัญชาชั้นต้นเหนือชั้นไป :<br>ผู้บังคับบัญชาชั้นต้นเหนือชั้นไป :<br>* ผู้อนุญาตการลา :<br>เงื่อนไชของผู้อนุญาตการลา : | มางสาวรดิรัตม์ ดูลจิตติสาธร<br>ลาพัทย่อน<br>โรงขยาบาลสวมสรายูรมย์<br>02/02/2564<br>เลือก (ทั้งวัน ✓<br>เ<br>เ<br>เ<br>เ<br>เ<br>เ<br>เ<br>เ<br>เ<br>เ<br>เ<br>เ<br>เ<br>เ<br>เ<br>เ<br>เ<br>เ<br>เ | กระทราง :<br>ล็อก ครม :<br>ล็อก ✔<br>ล็อก ✔<br>ภิลก ✔<br>วิรักษาการในตำแหน่ง ◯ ปฏิบัติราชการแหน<br>อง "เรียน"<br>หน่งหางการบริหาร หรือชื่อของผู้อนุญาต(กรณีที่ผู้อนุญาตไปมีตำ<br>หน่งหางการบริหาร หรือชื่อของผู้อนุญาต(กรณีที่ผู้อนุญาตไปมีตำ | กระพรรมสาธารณสุข       กรมสุขภาพจิต       03/02/2564       - กุณภาพันธ์, 2564       - กุณภาพันธ์, 2564       - กุณภาพันธ์, 2564       - กุณภาพันธ์, 2564       - กุณภาพันธ์, 2564       - 1       2       2       2       2       2       2       2       2       2       2       2       2       2       2       2       2       2       2       2       2       2       2       2       2       2       2       2       2       2       2       2       2       2       2       2       2       2       2       2       2       2       2       2       2       2       2       2       2       2       2       2       2       2       2       2 |
| ผู้ดรวจสอบการลา:<br>ที่อยู่ที่ติดต่อได้ระหว่างลา:<br>จำนวนวันลา:                                                                                                    | <br>2) (ສຳນາລະວັນ<br>sauri 1 ນີ 2564 (02/02/2564 ) ຄິດ (03/02/2564 ): [2                                                                                                    | â2n 🖌                                                                                                    | Uning to move                                                                                                    |

ช่องหมายเลข 3 ระบุช่วงการลาคือ ช่วงเช้า ช่วงบ่าย หรือทั้งวัน

| bepartmental P                                                                         | <mark>Insauınansัพยากรบุคคลระดับกรม</mark><br>ersonnel Information System (DPIS)                                   | [โรงพยาบาลส่วนสราญรมย์] - <i>บางสาว รดิรัตน์ กุลจิตติสาธร</i>                         | Version 5.0<br>©ลิชสิทธิ์ของสำนักงานคณะกรรมการขาราชการพลเรือน (ก.พ.)<br>สงวนสิบสิทธิ์ |
|----------------------------------------------------------------------------------------|----------------------------------------------------------------------------------------------------|---------------------------------------------------------------------------------------|---------------------------------------------------------------------------------------|
| หน้าแรก ข้อมูลบุคคล ▼ เปลี่ยนรหัสผ่าน ออ<br>⊛ ข้อมูลบุคคล > P06 การลา/สาย > P0601 การล | กรากระบบ<br>1 and online ? Date : 27/01/2564 21:12:27                                                              | 7                                                                                     |                                                                                       |
| เพิ่มข้อมูล                                                                            |                                                                                                    |                                                                                       |                                                                                       |
| * ชื่อ-สกุล :                                                                          | นางสาวรดิรัตน์ กุลจิตติสาธร                                                                                        | กระพรวง : กระทรวงสา                                                                   | ธารณสุข                                                                               |
| * ประเภทการลา :                                                                        | ลาพักผ่อน เลื                                                                                                    | an กรม : กรมสุขภาพ                                                                    | ໂຄ                                                                                    |
| สำนัก/กอง :                                                                            | โรงพยาบาลสวนสราญรมย์                                                                                               |                                                                                       |                                                                                       |
| * ตั้งแต่วันที่ :                                                                      | 02/02/2564 เลือก ทั้งวัน 🗸                                                                                         | * ถึงวันที่ : 03/02/2564                                                              | เลือก ทั้งวัน 🗸                                                                       |
| ผู้บังคับบัญชาชั้นดัน :                                                                |                                                                                                    | ian 🥑                                                                                 | ครั้งวันเขา<br>ครั้งวันเขา                                                            |
| ผู้บังคับบัญชาชั้นด้นเหนือขึ้นไป :                                                     |                                                                                                    | ian 🥑                                                                                 | ทั้งวัน                                                                               |
| * ผู้อนุญาตการลา :                                                                     | เลื                                                                                                    | ian 📝                                                                                 |                                                                                       |
| เงื่อนไขของผู้อนุญาตการลา :                                                            | 🖲 ดรงดามอำนาจอนุญาตการลา 🔿 รักษาราชการแทน 🔾                                                                        | รักษาการในด่าแหน่ง 🔿 ปฏิบัติราชการแทน                                                 |                                                                                       |
|                                                                                        | **<br>* ช่องนี้ กรอกเพื่อให้ระบบนำไปแสดงบนแบบฟอร์มในส่วนขอ<br>(หากไม่กรอก ระบบจะแสดงในส่วนของ "เรียน" เป็นชื่อดำแง | ง "เรียน"<br>แข่งทางการบริหาร หรือชื่อของผู้อนุญาต(กรณีที่ผู้อนุญาตไม่มีต่าแหน่งทางกา | รบริหาร))                                                                             |
| ผู้ตรวจสอบการลา :                                                                      |                                                                                                    | ian 🖪                                                                                 |                                                                                       |
| ที่อยู่ที่ติดต่อได้ระหว่างลา :                                                         |                                                                                                    |                                                                                       |                                                                                       |
| จำนวนวันลา :                                                                           | 2 ดำนวณวัน                                                                                                    |                                                                                       |                                                                                       |
|                                                                                        | รอบที่ 1 ปี 2564 02/02/2564 ถึง 03/02/2564 : 2                                                                     | วัน                                                                                   |                                                                                       |

ช่องหมายเลข 4-6 ระบุชื่อผู้บังคับบัญชาชั้นต้น ชื่อผู้บังคับบัญชาเหนือขึ้นไป (ถ้ามี) และผู้อนุญาตการลา ตามลำดับ เมื่อคลิกปุ่มเลือก จะปรากฏหน้าจอค้นหารายชื่อ โดยระบุเงื่อนไขการค้นหา และคลิกเลือกรายชื่อ ที่ต้องการ

| <b>duthoru nw Usiinsus:uua</b><br>Departmental P                                         | <mark>ารสนเทศกรัพยากรบุคคลระดับกร</mark> i<br>ersonnel Information System (DPI)                                                                            | [โรงพยาบาลสวนสราญรมย์] - <i>นางสาว รดิรัดน์ กุล</i><br>ป<br>ง)             | จิตดิสาธร          | Version 5.0<br>©ลิชสิทธิ์สองส่านักงานคณะกรรมการบาราชการพลเรือน (ก.พ.)<br>สองแล้งสิทธิ์ |
|------------------------------------------------------------------------------------------|----------------------------------------------------------------------------------------------------|----------------------------------------------------------------------------|--------------------|----------------------------------------------------------------------------------------|
| หน้าแรก ข้อมูลบุคคล ▼ เปลี่ยนรหัสผ่าน ออ≀<br>® ข้อมูลบุคคล > P06 การลา/สาย > P0601 การลา | ראח אוויא אוויא אוויא אוויא אוויא אוויא אוויא אוויא אוויא אוויא אוויא אוויא אוויא אוויא אוויא אוויא אוויא אוויא<br>גער גער גער גער גער גער גער גער גער גער | -27                                                                        |                    |                                                                                        |
| เพิ่มข้อมูล                                                                              |                                                                                                    |                                                                            |                    |                                                                                        |
| * ชื่อ-สกุล :                                                                            | นางสาวรดิรัดน์ กุลจิตติสาธร                                                                                                    | กระพ                                                                       | รวง : คระทรวงสาธาร | ณสุข                                                                                   |
| * ประเภทการลา :                                                                          | ลาพักผ่อน                                                                                                    | เลือก                                                                      | ารม : ครมสุขภาพจิต |                                                                                        |
| สำนัก/กอง :                                                                              | โรงพยาบาลสวนสราญรมย์                                                                                                    |                                                                            |                    |                                                                                        |
| * ตั้งแต่วันที่ :                                                                        | 02/02/2564 เลือก ทั้งวัน 🗸                                                                                                    | * ถึงวั                                                                    | นพี่ : 03/02/2564  | เลือก ทั้งวัน 🗸                                                                        |
| ผู้บังคับบัญชาขั้นดัน :                                                                  |                                                                                                    | lãan.                                                                      |                    |                                                                                        |
| ผู้บังคับบัญชาขั้นด้นเหนือขึ้นไป :                                                       |                                                                                                    | lãan 🎯                                                                     |                    |                                                                                        |
| * ผู้อนุญาตการลา :                                                                       |                                                                                                    | เลือก 🧹                                                                    |                    |                                                                                        |
| เงื่อนไขของผู้อนุญาตการลา :                                                              | 🖲 ตรงดามอำนาจอนุญาตการลา 🔿 รักษาราชการแทน                                                                                                    | 🔾 รักษาการในดำแหน่ง 🔿 ปฏิบัติราชการแทน                                     |                    |                                                                                        |
|                                                                                          | **                                                                                                    |                                                                            |                    |                                                                                        |
|                                                                                          | * ข้องนี้ กรอกเพื่อไห้ระบบนำไปแสดงบนแบบฟอร์มไนสวน:<br>(หากไม่กรอก ระบบจะแสดงในส่วนของ "เรียน" เป็นชื่อดำ                                                   | ของ "เรียน"<br>แแหน่งทางการบริหาร หรือชื่อของผู้อนุญาต(กรณีที่ผู้อนุญาตไม่ | มีดำแหน่งทางการบริ | <u>ี่มาร))</u>                                                                         |
| ผู้ตรวจสอบการลา :                                                                        |                                                                                                    | เลือก 📝                                                                    |                    |                                                                                        |
| ที่อยู่ที่ติดต่อได้ระหว่างลา :                                                           |                                                                                                    |                                                                            |                    |                                                                                        |
| จำนวนวันลา :                                                                             | 2 ตำนวณวัน                                                                                                    |                                                                            |                    |                                                                                        |
|                                                                                          | รอบที่ 1 ปี 2564 02/02/2564 ถึง 03/02/2564 : 2                                                                                                    | วัน                                                                        |                    |                                                                                        |

- ค้นหารายชื่อผู้บังคับบัญชา โดยการ พิมพ์ชื่อ และก็ คลิก ค้นหาข้อมูล

| ราย | เชื่อบุคลากร         |                                                  |
|-----|----------------------|--------------------------------------------------|
|     |                      |                                                  |
|     | ค้นหาข้อมูล          |                                                  |
|     |                      | ิ (โครงสร้างตามกฎหมาย . ๏ โครงสร้างตามมอบหมายงาน |
|     | กระทรวง :            | กระทรวงสาธารณสุข                                 |
|     | สำนัก/กอง :          | โรงพยาบาดส่วนสราญรมย์                            |
|     | เลขประจำตัวประชาชน : |                                                  |
|     | นี่อ:                | นามสกุล :                                        |
|     | เลขที่ตำแหน่ง :      | ประเภทนุคลากร : (ทั้งหมด 🗸                       |
|     | สถานภาพ :            | ปกติ 🗸                                           |
|     |                      | ด้นหาข้อมูล แสดงทั้งหมด ล้างหน้าจอ ปีดหน้าด่าง   |
|     |                      |                                                  |

- คลิกไปยังรายชื่อที่ต้องการ

| รายชื่ | อบุคลาก            | 5                     |                          |                       |                                    |                        |                       |                |
|--------|--------------------|-----------------------|--------------------------|-----------------------|------------------------------------|------------------------|-----------------------|----------------|
|        |                    |                       |                          |                       |                                    |                        |                       |                |
|        | ค้า                | ันหาข้อมูล            |                          |                       |                                    |                        |                       |                |
|        |                    |                       | โครงสร้างตามกฎหมาย       | 💿 โครงสร้างตามมอบหมาย | งาน                                |                        |                       |                |
|        |                    | กระทรวง :             | กระทรวงสาธารณสุข         |                       |                                    | 1                      | ารม : กรมสุขภาพจิต    |                |
|        |                    | สำนัก/กอง :           | โรงพยาบาลสวนสราญรมย์     |                       |                                    |                        |                       |                |
|        | เลขป               | ระจำตัวประชาชน :      |                          |                       |                                    |                        |                       |                |
|        |                    | นื่อ :                | นัทรี                    |                       |                                    | นามส                   | វកុត :                |                |
|        |                    | เลขที่ตำแหน่ง :       |                          |                       |                                    | ประเภทบุคล             | ากร: ทั้งหมด 🗸        |                |
|        |                    | สถานภาพ :             | ปกติ 🗸                   |                       |                                    |                        | 🗌 ผู้ตรวจสอบการลา     |                |
|        |                    |                       |                          |                       | ด้นหาข้อมูล แสดงทั้งหมด ล้างห      | น้ำจอ ปิดหน้าต่าง      |                       |                |
|        |                    |                       |                          |                       | พบรายชื่อบุคลากร ทั้งสิ้น 1 ราย () | ลัดรายการที่เลือกแล้ว) |                       |                |
|        | * สามารถเรี        | รียงล่าดับได้. 🕹 เรีย | งจาคมาคไปน้อย . ↑ เรียง: | งากน้อยไปมาก          |                                    | ,                      |                       |                |
|        | าเลขที่<br>ตำแหน่ง | ้คำนำหน้า             | *ชื่อ                    | ำนามสกุล              | ู้ดำแหน่งในสายงาน                  | ระดับดำแหน่ง           | สังกัดตามกฎหมาย       | *ประเภทบุคลากร |
| 249    | 95                 | นาง                   | นัทรี                    | กรดแก้ว 🗾             | เจ้าพนักงานธุรการ                  | ข่านาญงาน              | โรงพยาบาลส่วนสราญรมย์ | ข้าราชการ      |
|        |                    |                       |                          |                       |                                    |                        |                       |                |

**เงื่อนไขของผู้อนุญาตการลา** หากไม่ตรงตามอำนาจอนุญาตการลา ให้ระบุเป็นรักษาราชการแทน รักษาการใน ตำแหน่งหรือปฏิบัติราชการแทนโดยการคลิกไปที่ วงกลมดังภาพ

| ม้าแรก ข้อมูลบุคคล ▼ เปลี่ยนรหัสผ่าน ออกจากระบบ |                                                                                     |         |                                    |                            |   |  |
|-------------------------------------------------|-------------------------------------------------------------------------------------|---------|------------------------------------|----------------------------|---|--|
| ® ข้อมูลบุคคล > P06 การลา/สาย > P0601 การลา     | ข้อมูลบุคคล > P06 การลา/สาย > P0601 การลา 🥖 2 🎍 online 💡 Date : 27/01/2564 21:50:15 |         |                                    |                            |   |  |
| เพิ่มข้อมูล                                     |                                                                                     |         |                                    |                            |   |  |
| * ชื่อ-สกุล :                                   | นางสาวรดิรัดน์ กุลจิดดิสาธร                                                         |         | กระพรวง :                          | กระทรวงสาธารณสุข           | ] |  |
| * ประเภทการลา :                                 | ลาพักผ่อน                                                                           | เลือก   | กรม :                              | กรมสุขภาพจิด               | ] |  |
| สำนัก/กอง :                                     | โรงพยาบาลสวนสราญรมย์                                                                |         |                                    |                            |   |  |
| * ตั้งแต่วันที่ :                               | 02/02/2564 เลือก ทั้งวัน 🗸                                                          |         | * ถึงวันที่ :                      | 03/02/2564 เลือก ทั้งวัน 🗸 |   |  |
| ผู้บังคับบัญชาชั้นดัน :                         | นางนัทรี กรดแก้ว                                                                    | เลือก 孝 |                                    |                            |   |  |
| ผู้บังคับบัญชาชั้นด้นเหนือขึ้นไป :              | นางสาวจันทร์จิรา ธวัชสุวรรณ                                                         | เลือก 😽 |                                    |                            |   |  |
| * ผู้อนุญาตการลา :                              | นางสาวบุญศิริ จันศิริมงคล                                                           | เลือก 😽 |                                    |                            |   |  |
| เงื้อนไขของผู้อนุญาตการลา :                     | <ul> <li>ตรงดามอำนาจอนุญาตการอา,</li></ul>                                          |         | เน<br>รถีที่ผู้อนุญาดไม่มีดำแหน่งท | หางการบริหาร))             |   |  |
| ผู้ตรวจสอบการลา :                               |                                                                                     | låan 🔏  | 1 I                                |                            |   |  |
| ที่อยู่ที่ดิดต่อได้ระหว่างลา :                  |                                                                                     | //      |                                    |                            |   |  |

- \*\* ให้ระบุเป็นผู้อำนวยการโรงพยาบาลสวนสราญรมย์

| น้ำแรก ข้อมูลบุดคล • เปลี่ยนรหัสผ่าน ออกจากระบบ                                    |                                                                                                 |  |  |  |  |
|------------------------------------------------------------------------------------|-------------------------------------------------------------------------------------------------|--|--|--|--|
| ช้อมูลบุคคล > P06 การลา/สาย > P0601 การลา / 2 and ine ? Date : 27/01/2564 21:50:15 |                                                                                                 |  |  |  |  |
| เพิ่มข้อมูล                                                                        |                                                                                                 |  |  |  |  |
| * ชื่อ-สกุล : นางสาวรดิรัตน์ กุลจิตติสาธร                                          | กระพรวง : กระพรวงสาธารณสุข                                                                      |  |  |  |  |
| <ul> <li>ประเภทการลา : สาหักผ่อน</li> </ul>                                        | เลือก กรม : กรมสุขภาพจิต                                                                        |  |  |  |  |
| สำนัก/กอง : โรงพยาบาลสวนสราญรมย์                                                   |                                                                                                 |  |  |  |  |
| * ตั้งแต่วันที่ : 02/02/2564 เลือก (ทั้งวัน ✔                                      | <ul> <li>* ถึงวันที่: 0302/2564</li> <li>เลือก ไข้งวัน ∨</li> </ul>                             |  |  |  |  |
| ผู้บังคับบัญชาขั้นต้น : นางนัทรี กรดแก้ว                                           | laan 🧹                                                                                          |  |  |  |  |
| ผู้บังคับบัญชาขั้นต้นเหนือขึ้นไป : นางสาวจันทร์จิรา ธวัชสุวรรณ                     | iãan 🧹                                                                                          |  |  |  |  |
| * ผู้อนุญาตการลา : นางสาวบุญศิริ ฉันศิริมงคล                                       | ulan 🕢                                                                                          |  |  |  |  |
| เงื่อนไขของผู้อนุญาตการลา : 🌒 ตรงตามอ่านาจอนุญาตการลา 🔿 รักษาราชการแทน             | <u>◯</u> รักษาการในตำแหน่ง ◯ ปฏิบัติราชการแหน                                                   |  |  |  |  |
| **                                                                                 |                                                                                                 |  |  |  |  |
| ออนสารออกเพื่อเหลือของ<br>(หากไม่กรอก ระบบจะแสดงในกระ                              | ของ รายผ<br>แนเห่งทางการบริหาร หรือชื่อของผู้อนุญาด(กรณีที่ผู้อนุญาดไม่มีผ่าแหน่งทางการบริหาร)) |  |  |  |  |
| ผู้ตรวจสอบการลา :                                                                  | lian 🥑                                                                                          |  |  |  |  |
| พื่อมู่ที่ติดต่อได้ระหว่างลา :                                                     |                                                                                                 |  |  |  |  |
| จำนวนวันลา :2] สำนวณวัน                                                            |                                                                                                 |  |  |  |  |
| รอบที่ 1 ปี 1564 (02/02/2564 ) ถึง (03/02/2564 ) :                                 | 2ทัม                                                                                            |  |  |  |  |

ช่องหมายเลข 7 เลือกผู้ตรวจสอบวันลา

- เลือกผู้ตรวจสอบการลา โดยแต่ละกองสำนักจะมีผู้ตรวจสอบการลาที่ได้รับมอบหมายจากกอง,สำนักนั้นๆ

| หน้าแรก ข้อมูลบุคคล ▼ เปลี่ยนรหัสผ่าน ออกจากระบบ                |                                                 |                                                         |                 |
|-----------------------------------------------------------------|-------------------------------------------------|---------------------------------------------------------|-----------------|
| ® ข้อมูลบุคคล > P06 การลา/สาย > P0601 การลา / 2 ▲ online ? Date | : 27/01/2564 21:50:15                           |                                                         |                 |
|                                                                 |                                                 |                                                         |                 |
| เพิ่มข้อมูล                                                     |                                                 |                                                         |                 |
| * ชื่อ-สกุล :   นางสาวรดิรัตน์ กุลจิตติสาธร                     |                                                 | กระพรวง : กระพรวงสาธารณสุข                              |                 |
| * ประเภทการลา : ลาพักผ่อน                                       | เลือก                                           | กรม : กรมสุขภาพจิต                                      |                 |
| สำนัก/กอง : โรงพยาบาลสวนสราญรมย์                                |                                                 |                                                         |                 |
| * ตั้งแต่วันที่ : 02/02/2564 เ                                  | ลือก ทั้งวัน 🗸                                  | <ul> <li>ถึงวันที่ : 03/02/2564</li> </ul>              | เลือก ทั้งวัน 🗸 |
| ผู้บังคับบัญชาชั้นต้น : นางนัทรี กรดแก้ว                        | เลือก 孝                                         |                                                         | _               |
| ผู้บังคับบัญชาชั้นต้นเหนือขึ้นไป : นางสาวจันทร์จิรา ธวัชสุวรรณ  | เลือก 💰                                         |                                                         |                 |
| * ผู้อนุญาตการลา : นางสาวบุญศีรี จันศีริมงคล                    | เลือก 📝                                         |                                                         |                 |
| เงื่อนไขของผู้อนุญาตการลา : 🧕 ตรงตามอ่านาขอนุญาตการลา           | ○ รักษาราชการแทน ○ รักษาการในตำแหน่ง ○ ปฏิเ     | <i>ั</i> เดิราชการแทน                                   |                 |
| **                                                              |                                                 |                                                         |                 |
| * ช่องนี้ กรอกเพื่อให้ระบบน้ำไปแส                               | ดงบนแบบฟอร์มในส่วนของ "เรียน"                   | .r                                                      |                 |
| (ภายนยรงยาจะแสดงนสว                                             | מסממע כו אכתכו וואו אמאשו אממעורו "אממים" ממשקי | พื่อที่เกิ เต(บระทมพื่อที่เกิ เต เททต แบบกลุม เคบ เวก)) |                 |
| ผู้ตรวจสอบการลา :                                               | เลือก                                           |                                                         |                 |
| ที่อยู่ที่ติดต่อได้ระพว่างลา :                                  |                                                 |                                                         |                 |
| จำนวนวันลา : 2 ศ                                                | านวณวัน                                         |                                                         |                 |
| รอบพี่ 1 ปี 2564 02/02/2564                                     | ถึง 03/02/2564 : 2 วัน                          |                                                         |                 |

- เลือกผู้ตรวจสอบโดยการพิมพ์ชื่อและค้นหาข้อมูล

| รายชื่อบุคลากร       |                                                |
|----------------------|------------------------------------------------|
|                      |                                                |
| ด่นหาข่อมูล          |                                                |
|                      | ─โตรงสร้างตามกฎหมาย                            |
| กระทรวง :            | กระทรวงสาธารณสุข กรม : กรมสุขภาพจิต            |
| สำนัก/กอง :          | โรงพยาบาลสวพสวกญรมย์                           |
| เลขประจำตัวประชาชน : |                                                |
| ชื่อ :               | สาสัวรรณ                                       |
| เลขที่ตำแหน่ง :      | ประเภทบุคลากร : ทั้งหมด 🗸                      |
| สถานภาพ :            | ปกติ 🗸                                         |
|                      | ดันทาบ้อมูล แสดงทั้งหมด ล้างหน้าจอ ปีดหน้าด่าง |
|                      |                                                |
|                      |                                                |
|                      |                                                |
|                      |                                                |
|                      |                                                |

|                                                                                                    | <ul> <li>คันหาข้อมูล</li> <li></li></ul>                                                                                                    | 1248                | นางสาว                          | สาลิวรรณ                                   | บุญรัตน์ 🗾 นัก         | าทรัพยากรบุคคล                              | กลุ่มงานบริหารทั่วไป | โรงพยาบาลสวนสราญรมย์ | พนักงานราชการ  |
|----------------------------------------------------------------------------------------------------|----------------------------------------------------------------------------------------------------|---------------------|---------------------------------|--------------------------------------------|------------------------|---------------------------------------------|----------------------|----------------------|----------------|
| โครงสร้างตามกฎนมาย ®โครงสร้างตามมอบหมายงาน     กระทรวง เกรมวงสาธารณสุข     ตรมหรวง สารมรณสุข     สำนักกลง : โรงพยาบาลสวนสวาญรมย์     เลขประจำดัวประชาชน :     ชื่อ : สาลัวรรณ     นามสกุล :     นามสกุล :     เลขที่ส่านหน่ง :     เลขที่ส่านหน่ง :     สถานภาพ : ปกลิ      เดิมสุขภาพจิต     เลขที่ส่านหน่ง :     เลขที่ส่านหน่ง :     เลขที่ส่านหน่ง :     เลขที่ส่านหน่ง :     เลขที่ส่านหน่ง :     เลขที่ส่านหน่ง :     เลขที่ส่านหน่ง :     เลขที่ส่านหน่ง :     เลขที่ส่านหน่ง :     เลขที่ส่านหน่ง :     เลขที่ส่านหน่ง :     เลขที่ส่านหน่ง :     เลขที่ส่านหน่าสถาญรมาย     เลขที่ส่านหน่ง :     เลขที่ส่านหน่ง :     เลขที่ส่าน :     เลขที่ส่านที่ส่าน :     เลขที่ส่านหน่ง :     เลขที่ส่านที่สุขที่ส่าน :     เลขที่ส่าน :     เลขที่สานที่สุขตานสองที่ระหน่ง :     เลขที่สานที่สุขตานสองที่ระหน่ง :     เลขที่สานที่สุขตานสองที่ระหน่ง:     เลขที่สานที่สานที่น |                                                                                                    | 1ิเลขที่<br>ตำแหน่ง | *คำนำหน้า                       | *ป๋อ                                       | ำนามสกุล               | *ดำแหน่งในสายงาน                            | ระดับตำแหน่ง         | *สังกัดตามกฎหมาย     | *ประเภทบุดลากร |
| โครงสร้างตามมอบแมาย ●โครงสร้างตามมอบแมายงาน     กระพรวง เกรมาวลสายราณสุข     กระพรวง เกรมาวลสายราญรมย์     สำมักกลง : โรงพยาบาลสามสราญรมย์     เลขประจำตัวประชาชน :     ขื้อ : สำลัวรรณ     นามสกุล :     นามสกุล :     นามสกุล :     นระเภพบุตลากร : ทั้งพมด マ     สถานภาพ : ปกติ     บกติ     ผู้ตรวจสอบการลา     ศัมหาข้อมูล แสละทั้งหมด สำภพนำลา     โอพนำต่าง     พบราบชื่อบุตลากร : ทั้งขึ้น 1 ราย (สัตรานการที่เดือกแล้ว)                                                                                                    | คันหาข้อมูล                                                                                                    | * สามารถ            | ถเรียงล่ำดับได้, ↓เรื           | ยงจากมากไปน้อย , ↑ เรียง:                  | งากน้อยไปมาก           |                                             | ,                    |                      |                |
| ิโตรงสร้างตามกฎนมาย ●โตรงสร้างตามมอบหมายงาน<br>กระทรวง : กรมรวงสาขารณสุข กรม : กรมสุขภาพจิต<br>ส่านัก/กอง : โรงพยาบาลสามสาญรมย์<br>เฉขประจำตัวประชาชน :                                                                                                    | <ul> <li>ค้นหาข้อมูล</li> <li> <ul> <li>โครงสร้างตามเกฎหมาย</li> <li>โครงสร้างตามเมอบหมายงาน</li> <li>กระทรวง</li> <li>เกรมรวงสาธารณสุข</li> <li>กรม : กรมสุขภาพจิต</li> </ul> </li> <li> <ul> <li>สำนัก/กอง : โรงทยาบาลสวนสาญรมย์</li> <li>เลขประจำตัวประชาช่า :</li> <li>ชื่อ : สำลัวรรณ</li> <li>มามสกุล :</li> <li>มามสกุล :</li> <li>มระเกษบุตลการ : โรงหมด マ</li> <li>สถานภาพ : ปกติ</li> <li> <ul> <li>ผ้างหาข้อมูล แสดงทั้งหมด สำงงหน้าจอ</li> <li>โดหน้าต่าง</li> </ul> </li> </ul></li></ul> |                     |                                 |                                            | CIVI .                 | บรายชื่อบุคลากร ทั้งสิ้น 1 ราย ( <b>ด</b> ้ | ดรายการที่เลือกแล้ว) |                      |                |
| โครงสร้างตามกฎหมาย ● โครงสร้างตามมอบหมายงาน     กระทรง :     เกรมารงสาธารณสุข     สา้านัก/กอง :     โรงพยาบาลสวมสวาญรมย์     เลขประจำตัวประชาชน :     ชื่อ     ชื่อ:     สาธัวรรณ     นามสกุล :     เลขปร์ตำแหน่ง :     ประเภทบุลลากร : เก็รมสุขภาพจิต     นามสกุล :     เลขปร์ตำแหน่ง :     ประเภทบุลลากร : เก็รมสุขภาพจิต                                                                                                    | ค้นหาข้อมูล                                                                                                    |                     |                                 |                                            | คัน                    | เหาข้อมูล แสดงทั้งหมด ล้างหน้               | ำจอ ปิดหน้าต่าง      |                      |                |
|                                                                                                    | ค้นหาข้อมูล                                                                                                    |                     | สถานภาพ                         | : ปกติ 🗸                                   |                        |                                             |                      | 🖉 ผู้ตรวจสอบการลา    |                |
|                                                                                                    | ค้นหาข้อมูล                                                                                                    |                     | เลขที่ตำแหน่ง                   |                                            |                        |                                             | ประเภทบุคลา          | ากร: ทั้งหมด 🗸       |                |
| โครงสร้างตามกฎหมาย     ●โครงสร้างตามมอบหมายงาน     กระทรวง: โกรหระงสาธรณสุข     สำนักโกอง: โรงพยาบาลสวนสราอูรมย์     เองประจำด้างไขรามเป็น     เองประจำด้างไขรามเป็น     เองประจำด้างไขรามเจาประจำด้างไขรามเป็น     เองประจำด้างไขรามเป็น     เองประจำด้างไขรามเป็น     เองประจำด้างไขรามเป็น     เองประจำด้างไขรามเป็น     เองประจำด้างไขรามเป็น     เองประจำด้างไขรามเป็น     เองประจำด้างไขรามเป็น     เองประจำด้างไขรามเป็น     เองประจำการเป็น     เองประจำการเป็น                                                                                                    | ค้นหาข้อมูล<br>○โครงสร้างตามกฎนมาย ๏ิโครงสร้างตามมอบหมายงาน<br>กระทรวง : กระทรวงสาธรณสุข<br>ส่านักโกอง : โรงพยาบาลสวนสรกฎรมย์<br>เองประชำตัวประชาภาย                                                                                                    | 60 2                | ม่าวะจาด (ประบาณ)<br>ข้อ<br>ข้อ | : สาล้วรรณ                                 | -                      | -                                           | บามส                 | 108 :                |                |
| ัโครงสร้างตามกฎหมาย ®โครงสร้างตามมอบหมายงาน<br>กระทรวง : กรมสุข<br>กรม : กรมสุขภาพจิต                                                                                                    | ค้นหาข้อมูล                                                                                                    | 101                 | สานก/กอง<br>แประจำตัวประชาวชม   | : เวงพยาบาดสวนสราชบูรมย                    |                        |                                             |                      |                      |                |
| ◯โครงสร้างตามกฎหมาย ●โครงสร้างตามมอบหมายงาน                                                                                                    | ค้นหาข้อมูล<br>◯โครงสร้างตามกฎหมาย ๏ิโครงสร้างตามมอบหมายงาน                                                                                                    |                     | กระทรวง                         | : กระทรวงสาธารณสุข<br>โระพบสวนวอสวนสรวณสะบ |                        |                                             | r                    | ารม : กรมสุขภาพจด    |                |
|                                                                                                    | ค้นหาข้อมูล                                                                                                    |                     |                                 | Oโครงสร้างตามกฎหมาย                        | โครงสร้างตามมอบหมายงาน | 1                                           |                      | · · ·                |                |
| ด้บทาร์อมล                                                                                                    |                                                                                                    |                     | ค้นหาข้อมูล                     |                                            |                        |                                             |                      |                      |                |
|                                                                                                    |                                                                                                    | บชื่อบุคลา          | เกร                             |                                            |                        |                                             |                      |                      |                |

# - คลิกไปที่รายชื่อของผู้ตรวจสอบที่ต้องการ

# ช่องหมายเลข 8 ระบุที่อยู่ที่สามารถติดต่อได้พร้อมเบอร์โทร

| หน้าแรก    | ข้อมูลบุดคล 🔻 เปลี่ยนรหัสผ่าน ออก  | จากระบบ                                             |           |                                                           |                            |
|------------|------------------------------------|-----------------------------------------------------|-----------|-----------------------------------------------------------|----------------------------|
| 🖲 ข้อมูลบุ | ดดล > P06 การลา/สาย > P0601 การลา  | Z online ? Date : 27/01/2564 21:50:15               |           |                                                           |                            |
|            |                                    |                                                     |           |                                                           |                            |
|            | เพิ่มข้อมูล                        |                                                     |           |                                                           |                            |
|            | * ชื่อ-สกุล :                      | นางสาวรดิรัตน์ กุลจิตดิสาธร                         |           | กระพรวง :                                                 | กระทรวงสาธารณสุข           |
|            | * ประเภทการลา :                    | ลาพักผ่อน                                           | เลือก     | กรม :                                                     | กรมสุขภาพจิต               |
|            | สำนัก/กอง :                        | โรงพยาบาลสวนสราญรมย์                                |           |                                                           |                            |
|            | * ตั้งแต่วันที่ :                  | 02/02/2564 เลือก ทั้งวัน 🗸                          |           | * ถึงวันที่ :                                             | 03/02/2564 เลือก ที่งวัน 🗸 |
|            | ผู้บังคับบัญชาชั้นต้น :            | นางนัทรี กรดแก้ว                                    | เลือก     | ð                                                         |                            |
|            | ผู้บังคับบัญชาชั้นต้นเหนือขึ้นไป : | นางสาวจันทร์จีรา ธวัชสุวรรณ                         | เลือก     | ð                                                         |                            |
|            | * ผู้อนุญาตการลา :                 | นางสาวบุญศิริ จันศิริมงคล                           | เลือก     | <u></u>                                                   |                            |
|            | เงื่อนไขของผู้อนุญาตการลา :        | 🖲 ตรงตามอำนาจอนุญาตการอา 🔿 รักษาราชการแทน 🤇         | ) รักษาก  |                                                           |                            |
|            |                                    | **                                                  |           |                                                           |                            |
|            |                                    | * ช่องนี้ กรอกเพื่อให้ระบบนำไปแสดงบนแบบฟอร์มในส่วนข | อง "เรียน | "                                                         | <b>.</b>                   |
|            |                                    | (หาก เมกรอก ระบบจะแสดง เนสวนของ "เรยน" เบนขอดาเ     | หนงทางเ   | ยาวกรหาร หรอฐอฐองพื่อที่เกิน(บรเทมพื่อที่เป็นต เททต.แหหงง | (גראנעזרזאר))              |
|            | ผู้ตรวจสอบการลา :                  | นางสาวสาลิวรรณ บุญรัตน์                             | เลือก     | 3                                                         |                            |
|            | 4 .44                              |                                                     |           | <u> </u>                                                  |                            |
|            | พื่อยู่พี่ติดต่อได้ระหว่างลา :     |                                                     |           |                                                           |                            |
|            | ຈຳນວນວັນລາ :                       | 2 คำนวณวัน                                          |           | //                                                        |                            |
|            |                                    | รอบที่ 1 มี 2564 02/02/2564 ถึง 03/02/2564 2        |           | ว้บ                                                       |                            |
|            |                                    |                                                     |           | ] a se                                                    |                            |

#### ช่องหมายเลข 9 คลิกคำนวณวันลา

| หน้าแรก ข้อมูลบุคคล ▼ เปลี่ยนรหัสผ่าน ออกจา  | ากระบบ                                                          |                                          |                         |                            |
|----------------------------------------------|-----------------------------------------------------------------|------------------------------------------|-------------------------|----------------------------|
| ๏ ข้อมลบุคคล > P06 การลา/สาย > P0601 การลา   | 2 Aonline ? Date : 27/01/2564 21:50:15                          | 5                                        |                         |                            |
|                                              |                                                                 |                                          |                         |                            |
| เพิ่มข้อมูล                                  |                                                                 |                                          |                         |                            |
| * ชื่อ-สกุล : น                              | ทงสาวรดิรัดน์ กุลจิดดิสาชร                                      |                                          | กระพรวง :               | กระทรวงสาธารณสุข           |
| * ประเภทการลา : ส                            | าาพักผ่อน                                                       | เลือก                                    | กรม :                   | กรมสุขภาพจิต               |
| สำนัก/กอง : โร                               | รงพยาบาลสวนสราญรมย์                                             |                                          |                         |                            |
| * ตั้งแต่วันที่ : 🖸                          | )2/02/2564 เลือก ทั้งวัน 🗸                                      |                                          | * ถึงวันที่ :           | 03/02/2564 เลือก ทั้งวัน 🗸 |
| ผู้บังคับบัญชาชั้นต้น : น                    | างนัทรี กรดแก้ว                                                 | เลือก 🎯                                  |                         |                            |
| ผู้บังคับบัญชาชั้นด้นเหนือขึ้นไป : น         | กงสาวจันทร์จิรา ธวัชสุวรรณ                                      | เลือก 孝                                  |                         |                            |
| * ผู้อนุญาตการลา : น                         | กงสาวบุญศิริ จันศิริมงคล                                        | เลือก 🛃                                  |                         |                            |
| เงื่อนไขของผู้อนุญาตการลา : 🤅                | 🕽 ตรงตามอำนาจอนุญาตการลา 🔿 รักษาราชการแทน 🤇                     | )<br>วิ รักษาการในตำแหน่ง () ปฏิบัติราชก | ารแทน                   |                            |
|                                              | •                                                               |                                          |                         |                            |
| *1                                           | ช่องนี้ กรอกเพื่อให้ระบบนำไปแสดงบนแบบฟอร์มในส่วนข               | เอง "เรียน"                              |                         |                            |
| 0                                            | หากไมกรอก ระบบจะแสดงในส่วนของ "เรยน" เป็นช่อดำเ                 | แหนงทางการบรหาร หรือข้อของผูอนุญา        | ด(กรณฑิผูอนุญาดไมมตำแหน | มหางการบรหาร))             |
| ผู้ตรวจสอบการลา : น                          | กงสาวสาลิวรรณ บุญรัตน์                                          | เลือก 🤞                                  |                         |                            |
| 29                                           | 98 ถนนธราธิบดี ด.ท่าข้าม อ.พุนพิน จ.สุราษฎร์ธานี เบอร์โทร 091-1 | 111111                                   |                         |                            |
| ที่อยู่ที่ดิดต่อได้ระหว่างลา : <sub>ปะ</sub> | ณะลา นางสาวปรียาภรณ์ ต่าแหน่งจีน ปฏิบัติหน้าที่แทน 092-22222    | 122                                      |                         |                            |
| ຈຳນວນວັນລາ :                                 | 2 คำนวณวัน                                                      |                                          |                         |                            |
| 58                                           | อบที่ 1 ปี 2564 02/02/2564 ถึง 03/02/255 2                      | วัน                                      |                         |                            |
|                                              |                                                                 |                                          |                         |                            |
|                                              | ปีงบประมาณ : 2564                                               |                                          |                         |                            |
|                                              | รอมการลา : 🄍 ครั้งที่ 1 01/10/2563                              | ถึง 31/03/2564                           |                         |                            |
|                                              | ครั้งที่ 2 01/04/2564                                           | ถึง 30/09/2564                           |                         |                            |

### - จะพบข้อมูลการลาล่าสุด และสิทธิลาพักผ่อนประจำปี และจำนวนวันลาพักผ่อนคงเหลือ

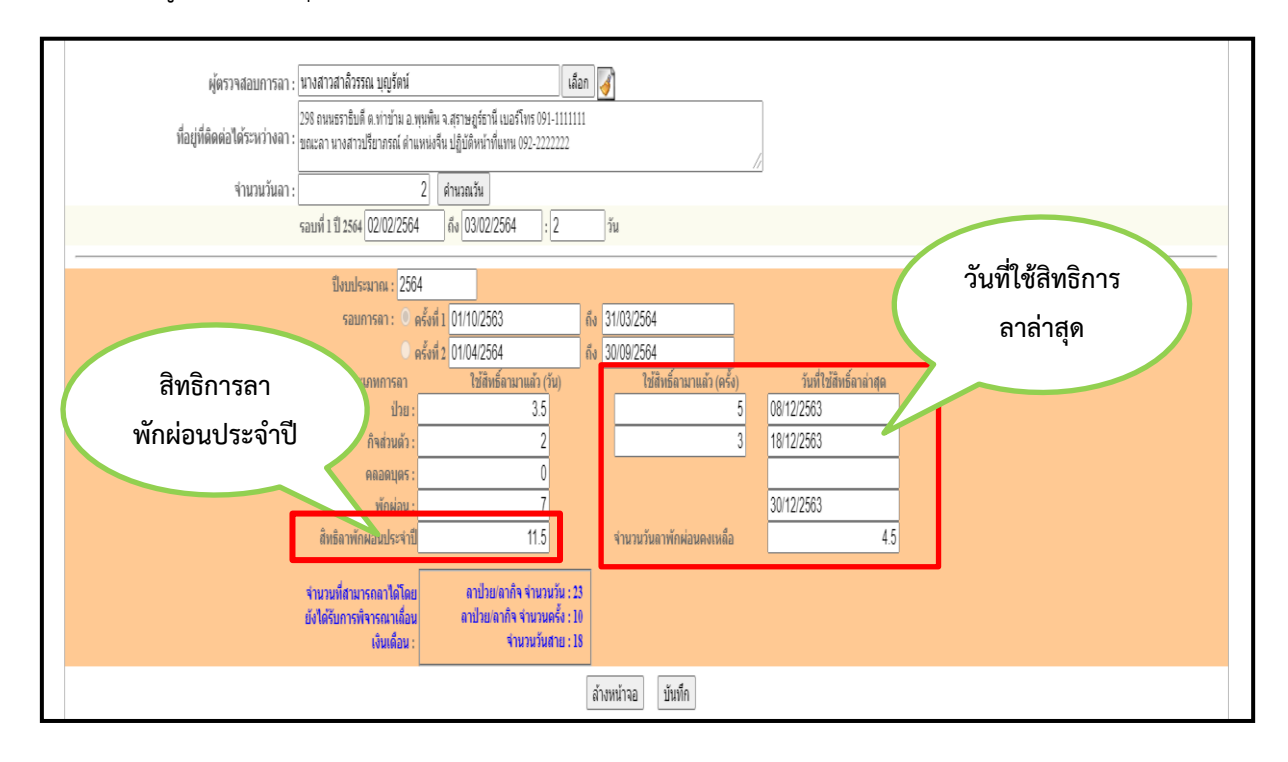

# ช่องหมายเลข 9 คลิกปุ่มบันทึก เพื่อบันทึกข้อมูลการขออนุญาต

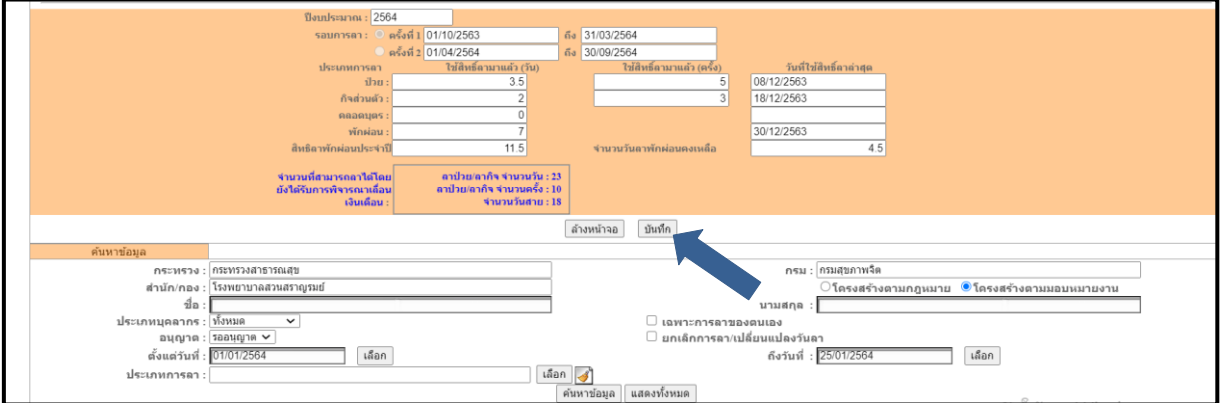

## ข้อมูลการลาในวันที่ต้องการจะปรากฏดังรูป

|  |                       |                                         |                               |                             |                            |                   | ล้างหน้าจ       | อ บัน       | ทึก                   |                           |             |                   |         |                                 |                                          |                             |                         |               |
|--|-----------------------|-----------------------------------------|-------------------------------|-----------------------------|----------------------------|-------------------|-----------------|-------------|-----------------------|---------------------------|-------------|-------------------|---------|---------------------------------|------------------------------------------|-----------------------------|-------------------------|---------------|
|  |                       | ด้นหาข้อมูล                             |                               |                             |                            |                   |                 |             |                       |                           |             |                   |         |                                 |                                          |                             |                         |               |
|  |                       | กระทรวง :                               | กระทรวงสาธารณสุ               | 2                           |                            |                   |                 |             |                       | กรม :                     | กรมสุขภาพจิ | ด                 |         |                                 |                                          |                             |                         |               |
|  |                       | สำนัก/กอง :                             | โรงพยาบาลสวนสร                | าญรมย์                      |                            |                   |                 |             |                       |                           | ◯โครงสร้า   | างตามกฎ           | เหมาย 🤇 | โครงสร้างเ                      | ลามมอบหม                                 | มายงาน                      |                         |               |
|  |                       | ชื่อ :                                  |                               |                             |                            |                   | 3               |             |                       | นามสกุล :                 |             |                   |         |                                 |                                          |                             |                         |               |
|  |                       | ประเภทบุคลากร :                         | ข้งหมด 🗸                      |                             |                            |                   |                 |             | เฉพาะการลาขอ          | งตนเอง                    |             |                   |         |                                 |                                          |                             |                         |               |
|  |                       | อนุญาต :                                | รออนุญาต 🗸                    |                             |                            |                   |                 |             | ยกเล็กการลา/เบ        | ปลี่ยนแปลงวันล            | 1           |                   |         |                                 |                                          |                             |                         |               |
|  |                       | ตั้งแต่วันที่ :                         | 02/02/2564                    |                             | เลือก                      |                   |                 |             |                       | ถึงวันที่ :               | 03/02/2564  |                   |         | เลือก                           |                                          |                             |                         |               |
|  |                       | ประเภทการลา :                           |                               |                             |                            |                   | เลือก 😽         |             |                       |                           |             |                   |         |                                 |                                          |                             |                         |               |
|  |                       |                                         |                               |                             |                            |                   | ด้นหาข้อมูล     | เ แสดงา     | กั้งหมด               |                           |             |                   |         |                                 |                                          |                             |                         |               |
|  | * สามารถเ             | รียงลำดับได้, ↓เรียงจ<br> วยลากิจส่วนดั | ากมากไปน้อย , 1<br>ว ลาพักผ่อ | " เรียงจากน้<br>วน [*] ขอย: | อยไปมาก<br>หลักใบลาหลังจาะ | าได้รับอนุญาดแล้ว | , [**] ขอเปลี่ย | านแปลงวั    | นลาหลังจากได้         | รับอนุญาตแล้ว             | ให้ความ     | มเห็น             |         |                                 |                                          |                             |                         |               |
|  |                       |                                         |                               |                             |                            |                   | พบP0601 การ     | สลาทั้งสิ้น | 1 รายการ              |                           |             |                   |         |                                 |                                          |                             | ส่งออกไฟล์              | Excel         |
|  | ลำดับ ≏ปร<br>ที่ บุคล | ะเภท *ชื่อ-สกุล<br>กากร                 | * ประเภท<br>การลา             | *วันที่ส่ง<br>ใบลา          | ↓ ตั้งแต่วันที่            | * ถึงวันที่       | * จำนวนวัน      | ดรวจ<br>สอบ | ความเห็น<br>(ชั้นด้น) | ความเห็น<br>(เหนือขึ้นไป) | *อนุญาด     | ชื่อผู้<br>อนุญาต | ยกเล็ก  | ยกเล็ก/<br>เปลี่ยนแปลง<br>วันลา | <b>เรียกดู</b><br>ต <sub>ิ</sub> (งาว) ไ | <mark>แก่ไข</mark><br>Windo | ลบ <sup>ร</sup>         | ่ำนวน<br>ไฟล์ |
|  | 1 ข้ารา               | ชการ นางสาวรดิรัตน์ กุลจึ               | ใดดิสาธร ลาพักผ่อน            | 27/01/2564<br>(22:39 PM)    | 02/02/2564                 | 03/02/2564        | 2               |             |                       |                           | -           | បុល្ផ៌ទី          |         | 🔤 🖥 ก่ ก                        | าารเติก                                  | เพื่อเปิดใ                  | ช้งา <mark>≵</mark> Win | dows          |
|  |                       |                                         |                               |                             |                            |                   |                 |             |                       |                           |             |                   |         |                                 |                                          |                             |                         |               |

รายละเอียดการลาที่ได้รับการอนุมัติแล้ว จะหายไปจากสถานะ รออนุญาต ถ้าต้องการเรียกดูรายการที่ผู้มีอำนาจอนุญาตแล้ว ให้เลือก สถานะ อนุญาต

9

| ด้นหาข้อมูล     |                      |                               |                                             |
|-----------------|----------------------|-------------------------------|---------------------------------------------|
| กระทรวง :       | กระทรวงสาธารณสุข     | กรม :                         | กรมสุขภาพจิต                                |
| สำนัก/กอง :     | โรงพยาบาลสวนสราญรมย์ |                               | ◯โดรงสร้างตามกฎหมาย ◉โดรงสร้างตามมอบหมายงาน |
| ชื่อ :          |                      | นามสกุล :                     |                                             |
| ประเภทบุคลากร : | ทั้งหมด              | 🗌 เฉพาะการลาของตนเอง          |                                             |
| อนุญาต :        | รออนญาต 🗸            | 🗌 ยกเลิกการลา/เปลี่ยนแปลงวันล | n                                           |
| ตั้งแต่วันที่ : | ทั้งหมด เลือก        | ถึงวันที่ :                   | 03/02/2564 เลือก                            |
| ประเภทการลา :   | รออนุญาต เลื         | lan 🔏                         |                                             |
|                 | ใม้อนุญาต            | ค้นหาข้อมูล แสดงทั้งหมด       |                                             |

\*\* ในกรณีที่ต้องการตรวจสอบรายละเอียดสถานการณ์ลาให้ไปที่ **ค้นหาข้อมูล** แล้วคลิกไปที่อนุญาตแล้วก็ เลือกข้อมูลตามที่ต้องการ

|                   | ด้นหาข้อมูล                           |                                        |                                  |                                               |                                                  |                                               |                                                   |                                               |                                                      |                                            |                           |                                       |        |                                    |                                   |                            |                                      |                                    |
|-------------------|---------------------------------------|----------------------------------------|----------------------------------|-----------------------------------------------|--------------------------------------------------|-----------------------------------------------|---------------------------------------------------|-----------------------------------------------|------------------------------------------------------|--------------------------------------------|---------------------------|---------------------------------------|--------|------------------------------------|-----------------------------------|----------------------------|--------------------------------------|------------------------------------|
|                   |                                       | กระทรวง : กระทรว                       | งสาธารณสุข                       |                                               |                                                  |                                               |                                                   |                                               |                                                      | กรม : โ                                    | กรมสุขภาพจึ               | เด                                    |        |                                    |                                   |                            |                                      |                                    |
|                   |                                       | สำนัก/กอง : โรงพยา                     | พยาบาลสวนสราญรมย์                |                                               |                                                  |                                               |                                                   | 🔿 โครงสร้างตามกฎหมาย 💿 โครงสร้างตามมอบหมายงาน |                                                      |                                            |                           |                                       |        |                                    |                                   | มายงาน                     |                                      |                                    |
|                   |                                       | ชื่อ :                                 |                                  |                                               |                                                  |                                               |                                                   |                                               |                                                      | นามสกุล:                                   |                           |                                       |        |                                    |                                   |                            |                                      |                                    |
|                   | ประเภ                                 | าทบุคลากร: ทั้งหมด                     | ~                                |                                               |                                                  |                                               |                                                   |                                               | เฉพาะการลาขอ                                         | งตนเอง                                     |                           |                                       |        |                                    |                                   |                            |                                      |                                    |
|                   |                                       | อนุญาต : ทั้งหมด                       | <b></b>                          |                                               |                                                  |                                               |                                                   |                                               | ยกเลิกการลา/เป                                       | ลี่ยนแปลงวันลา                             | 1                         |                                       |        |                                    |                                   |                            |                                      |                                    |
|                   |                                       | ตั้งแต่วันที่ :                        |                                  |                                               | เลือก                                            |                                               |                                                   |                                               |                                                      | ถึงวันที่ :                                | 03/02/2564                |                                       |        | เลือก                              |                                   |                            |                                      |                                    |
|                   | ประ                                   | เภทการลา : อนุญาก                      |                                  |                                               |                                                  |                                               | เลือก 😽                                           |                                               |                                                      |                                            |                           |                                       |        |                                    |                                   |                            |                                      |                                    |
|                   |                                       | ไม่อนุถ                                | ุกด                              |                                               |                                                  |                                               | ค้นหาข้อมูล                                       | แสดงท่                                        | โงหมด                                                |                                            |                           |                                       |        |                                    |                                   |                            |                                      |                                    |
| *สามา             | ารถเรียงลำดับไ<br>ลาป่วย              | .ด้, ↓เรียงจากมากไ<br>ลากิจส่วนด้ว     | ปน้อย , ↑ เ<br>โลวพัคผ่อง        | เรียงจากน้อ<br>แ [*] ขอยด                     | บยไปมาก                                          |                                               | . 1                                               |                                               |                                                      |                                            |                           |                                       |        |                                    |                                   |                            |                                      |                                    |
|                   |                                       |                                        |                                  | ~[]0000                                       | เล็กใบลาหลังจาก                                  | ได้รับอนุญาตแล้ว                              | , [**] ขอเปลีย                                    | นแปลงวัา                                      | แลาหลังจากได้รั                                      | บอนุญาดแล้ว [                              | 📝ให้ความ                  | งเห็น                                 |        |                                    |                                   |                            |                                      |                                    |
|                   |                                       |                                        |                                  | ~ [ ] 100//                                   | เล็กใบลาหลังจาก                                  | ได้รับอนุญาตแล้ว                              | , [**] ขอเปลีย<br>พบP0601 การ                     | นแปลงวับ<br>ลาทั้งสิ้น                        | แลาหลังจากได้รั<br>1 รายการ                          | บอนุญาดแล้ว [                              | ให้ความ                   | มเห็น                                 |        |                                    |                                   | [                          | ส่งออกไฟล                            | í Excel                            |
| ลำดับ<br>ที่      | * ประเภท<br>บุคลากร                   | * ชื่อ-สกุล                            | * ประเภท<br>การลา                | ~ ( ) ยื่อยก<br>*วันที่ส่ง<br>ใบอา            | เล็กไบลาหลังจาก<br>↓ ตั้งแต่วันที่               | ใด้รับอนุญาตแล้ว<br>* ถึงวันที่               | , [**] ขอเปลีย<br>พบP0601 การ<br>* สานวนวัน       | นแปลงวับ<br>ลาทั้งสิ้น<br>ดรวา<br>สอบ         | แลาหลังจากได้รั<br>1 รายการ<br>ความเห็น<br>(ชั้นตัน) | บอนุญาดแล้ว [<br>ความเห็น<br>(เหนือขึ้นไป) | ■ให้ความ *อนุญาต          | มเห็น<br>ชื่อผู้<br>อนุญาด            | ยกเลิก | ยกเลิก/<br>เปลี่ยนแปลง<br>วันอา    | <b>เรียกดู</b><br>สังาน \         | แก <b>ไข</b><br>Windi      | ส่งออกไฟล<br>ฉบ<br>ทพ/ร              | ล์ Exce<br>จำนวเ<br>ใฟล์           |
| ลำดับ<br>ที่<br>1 | * ประเภท<br>บุคลากร<br>ข้าราชการ นางส | * ชื่อ-สกุล<br>าวรดิรัตน์ กุลจิตติสาธร | * ประเภท<br>การลา<br>ลาพักผ่อน 2 | "วันที่ส่ง<br>ใบลา<br>17/01/2564<br>22:39 PM9 | เล็กไปลาหลังจาก<br>↓ ตั้งแต่วันที่<br>02/02/2564 | ใต้รับอนุญาตแล้ว<br>* ถึงวันที่<br>03/02/2564 | , [**] ขอเปลี่ย<br>พบP0601 การ<br>* จำนวนวัน<br>2 | นแปลงวัท<br>ลาทั้งสิ้น<br>ดรวจ<br>สอบ<br>©    | แลาหลังจากได้รั<br>1 รายการ<br>ความเห็น<br>(ชั้นดัน) | บอนุญาดแล้ว [<br>ความเห็น<br>(เหนือชื้นไป) | ี่ให้ความ<br>*อนุญาต<br>- | มเห็น<br>ชื่อผู้<br>อนุญาต<br>บุญศิริ | ยกเลิก | ยกเฉิก/<br>เปลี่ยนแปลง<br>วันลาดไร | เรียกดู<br>ทั่งาวน \<br>ารเชิกา เ | แกไข<br>Mindi<br>เพื่อใปด์ | ส่งออกไฟส<br>อบ<br>DWS<br>ซังานิ Win | ล์ Excel<br>จำนวน<br>ไฟล์<br>าปตัพ |

ใบลาที่เสร็จสมบูรณ์แล้วจะต้องผ่านการตรวจสอบ ผ่านความเห็นชั้นต้น ความเห็นเหนือขึ้นไป และการคลิก อนุญาตจากผู้บังคับบัญชา

|              | ด้นหา               | ข้อมูล                     |                   |                                              |                 |                   |                |             |                       |                           |            |                   |        |                                     |                            |               |           |               |
|--------------|---------------------|----------------------------|-------------------|----------------------------------------------|-----------------|-------------------|----------------|-------------|-----------------------|---------------------------|------------|-------------------|--------|-------------------------------------|----------------------------|---------------|-----------|---------------|
|              |                     | กระทรวง : กระท             | รวงสาธารณสุข      | 8                                            |                 |                   |                |             |                       | กรม : f                   | ารมสุขภาพ  | ជិព               |        |                                     |                            |               |           |               |
|              |                     | สำนัก/กอง : โรงพ           | ยาบาลสวนสร        | ∩โตรงสร้างตามกฎหมาย 🖲 โตรงสร้างตามมอบหมายงาน |                 |                   |                |             |                       |                           |            |                   |        |                                     |                            |               |           |               |
|              |                     | ชื่อ :                     |                   |                                              |                 |                   |                |             |                       | นามสกุล :                 |            |                   |        |                                     |                            |               |           |               |
|              |                     | ประเภทบุคลากร : ทั้งห      | 10 ~              |                                              |                 |                   |                |             | เฉพาะการลาขอ          | งตนเอง                    |            |                   |        |                                     |                            |               |           |               |
|              |                     | อนุญาต : อนุญ              | 10 <b>v</b>       |                                              |                 |                   |                |             | ยกเล็กการลา/เม        | ไล่ยนแปลงวันลา<br>        |            |                   |        |                                     |                            |               |           |               |
|              |                     | ตั้งแต่วันที่ : 01/0       | 1/2564            |                                              | เลือก           |                   |                |             |                       | ถึงวันที่ : 🕻             | 03/02/2564 | 1                 |        | เลือก                               |                            |               |           |               |
|              |                     | ประเภทการลา :              |                   |                                              |                 |                   | เลือก 😽        |             |                       |                           |            |                   |        |                                     |                            |               |           |               |
|              |                     |                            |                   |                                              |                 |                   | ค้นหาข้อมูล    | ล แสดง      | ทั้งหมด               |                           |            |                   |        |                                     |                            |               |           |               |
|              |                     | UNV. 0                     | W I F .           |                                              | <b>N</b> 1      |                   |                |             |                       |                           |            |                   |        |                                     |                            |               |           |               |
| * สา:        | มารถเรียงล์         | าดับได้, ↓ เรียงจากมา≀     | าไปน่อย , 1       | • เรียงจากน่ะ                                | บยไปมาก         |                   |                |             |                       |                           | -          |                   |        |                                     |                            |               |           |               |
|              | ลาป่วย              | ลากีจส่วนตัว               | ลาพักผ่อ          | าน [*] ขอยก                                  | แล็กใบลาหลังจา  | กได้รับอนุญาตแล้ว | , [**] ขอเปลีย | บนแปลงวั    | ันลาหลังจากได้ร       | รับอนุญาตแล้ว             | ⊿์ให้ควา   | มเห็น             |        |                                     |                            |               |           |               |
|              |                     |                            |                   |                                              |                 |                   | พบP0601 กา     | รลาทั้งสิ้น | 1 รายการ              |                           |            |                   |        |                                     |                            |               | ส่งออกไฟ  | ล์ Excel      |
| ลำดับ<br>ที่ | * ประเภท<br>บุคลากร | * ชื่อ-สกุล                | * ประเภท<br>การฉา | ้วันที่ส่ง<br>ใบลา                           | ↓ ดั้งแต่วันที่ | * ถึงวันที่       | * จำนวนวัน     | ดรวจ<br>สอบ | ความเห็น<br>(ขั้นด้น) | ความเห็น<br>(เหนือขึ้นไป) | *อนุญาต    | ชื่อผู้<br>อนุญาต | ยกเลิก | ยกเลิก/<br>เปลี่ยนแปลง<br>วันลิว่าไ | <b>เรียกดู</b><br>ชังวาน ไ | แก้ไข<br>Mind | <b>ลบ</b> | จำนวน<br>ไฟล์ |
| 1            | ข้าราชการ           | นางสาวรดิรัดน์ กุลจิตดิสาเ | ร ลาพักผ่อน       | 27/01/2564<br>(22:39 PM)                     | 02/02/2564      | 03/02/2564        | 2              | ۰           | ٥                     | ٥                         | ٥          | បុល្ជគិទិ         |        | 🕄ที่ ก                              | nsi <mark>®</mark> in      | เพื่อไปดใ     | ช้งาน Wi  | ndows         |
|              |                     |                            |                   |                                              |                 |                   |                |             |                       |                           |            |                   |        |                                     |                            |               |           |               |

### ในกรณีการยกเลิกวันลา การยกเลิกวันลามี 3 กรณี

**กรณีที่ 1** ใบลาที่ยังไม่ได้รับการอนุญาต จะลบ แก้ไข สามารถทำได้หมดทุกอย่างตามขั้นตอน ดังนี้

1.1 คลิกไปที่ ยกเลิก/เปลี่ยนแปลงวันลา

|             | คนห                                            | າข้อมูล                                                                                             |                                                             |                                                                                                    |                                                                                              |                                                            |                                                 |                                              |                                   |                                        |                   |                                                                 |        |                                                     |                             |                    |                                       |                                              |
|-------------|------------------------------------------------|----------------------------------------------------------------------------------------------------|-------------------------------------------------------------|----------------------------------------------------------------------------------------------------|----------------------------------------------------------------------------------------------|------------------------------------------------------------|-------------------------------------------------|----------------------------------------------|-----------------------------------|----------------------------------------|-------------------|-----------------------------------------------------------------|--------|-----------------------------------------------------|-----------------------------|--------------------|---------------------------------------|----------------------------------------------|
|             |                                                | กระทรวง : กระท                                                                                      | วงสาธารณสุข                                                 |                                                                                                    |                                                                                              |                                                            |                                                 |                                              |                                   | กรม : โ                                | กรมสุขภาพร่       | រិព                                                             |        |                                                     |                             |                    |                                       |                                              |
|             |                                                | สำนัก/กอง : โรงพ                                                                                    | โรงพยาบาลสวนสราญรมย์                                        |                                                                                                    |                                                                                              |                                                            |                                                 | 🔿 โครงสร้างตามกฎหมาย 🔎 โครงสร้างตามมอบหมายงา |                                   |                                        |                   |                                                                 |        | มายงาน                                              |                             |                    |                                       |                                              |
|             |                                                | ชื่อ :                                                                                              |                                                             |                                                                                                    |                                                                                              |                                                            |                                                 |                                              |                                   | นามสกุล :                              |                   |                                                                 |        |                                                     |                             |                    |                                       |                                              |
|             |                                                | ประเภทบุคลากร : ทั้งหม                                                                              | A A                                                         |                                                                                                    |                                                                                              |                                                            |                                                 |                                              | เฉพาะการลาขอ                      | <b>ນຕ</b> นເວ <b></b> ง                |                   |                                                                 |        |                                                     |                             |                    |                                       |                                              |
|             |                                                | อนุญาต : รออนุ                                                                                      | บูาด 🗸                                                      |                                                                                                    |                                                                                              |                                                            |                                                 |                                              | ยกเลิกการลา/เป                    | ลี่ยนแปลงวันลา                         | 1                 |                                                                 |        |                                                     |                             |                    |                                       |                                              |
|             |                                                | ตั้งแต่วันที่ : [28/01                                                                              | /2564                                                       |                                                                                                    | เลือก                                                                                        |                                                            |                                                 |                                              |                                   | ถึงวันที่ :                            | 03/02/2564        |                                                                 |        | เลือก                                               |                             |                    |                                       |                                              |
|             |                                                | ประเภทการลา :                                                                                       |                                                             |                                                                                                    |                                                                                              |                                                            | เลือก 孝                                         |                                              |                                   |                                        |                   |                                                                 |        |                                                     |                             |                    |                                       |                                              |
|             |                                                |                                                                                                    |                                                             |                                                                                                    |                                                                                              |                                                            | ค้นหาข้อมูล                                     | แสดงทั่                                      | ้งหมด                             |                                        |                   |                                                                 |        |                                                     |                             |                    |                                       |                                              |
|             | มารถเรองส<br>ลาป่วย [                          | ลากิจส่วนดัว                                                                                        | เป็นอย์, T                                                  | เ [*] ขอยกเ                                                                                                    | อเบมาก<br>ลิกใบลาหลังจากไ                                                                    | ใด้รับอนุญาดแล้ว ,                                         | [**] ขอเปลี่ย                                   | นแปลงวัน                                     | เลาหลังจากได้รั                   | บอนุญาดแล้ว                            | ให้ควาะ           | มเห็น                                                           |        |                                                     |                             |                    |                                       |                                              |
| ลาดบ<br>ส่  | I 🍯 ประเภท                                     |                                                                                                    |                                                             |                                                                                                    |                                                                                              |                                                            | พบP0601 การ                                     | ลาทั้งสิ้น 3                                 | 3 รายการ                          |                                        |                   | 4 .                                                             |        | ยกเลิก/                                             |                             |                    | ส่งออกไห                              | ấ Excel                                      |
|             | บุคลากร                                        | * ชื่อ-สกุล                                                                                         | * ประเภท<br>การลา                                           | *วันที่ส่ง<br>ใบลา                                                                                                    | ↓ ตั้งแต่วันที่                                                                              | * ถึงวันที่                                                | พบP0601 การ<br>* จำนวนวัน                       | ลาทั้งสิ้น 3<br>ดรวจ<br>สอบ                  | 3 รายการ<br>ความเห็น<br>(ชั้นดัน) | ความเห็น<br>(เหนือชิ้นไป)              | *อนุญาต           | ชื่อผู้<br>อนุญาด                                               | ยกเล็ก | ยกเลิก/<br>เปลี่ยนแปลง<br>วันลา                     | เรียกดู                     | แก้ไข              | ส่งออกไข<br>อบ                        | ล์ Excel<br>จำนวน<br>ไฟล์                    |
| 1           | บุคลากร<br>ข้าราชการ                           | * ชื่อ-สกุฉ<br>นางสาวรดิรัตน์ กุลจิตดิสาธ                                                           | ี ประเภท<br>การลา<br>1 ลาพักผ่อน                            | *วันที่ส่ง<br>ใบลา<br>27/01/2564<br>(23:52 PM)                                                                        | <b>↓ ตั้งแต่วันที่</b><br>02/02/2564                                                         | * <b>ถึงวันที่</b><br>03/02/2564                           | พบ₽0601 การ<br>* ∢านวนวัน<br>2                  | ลาทั้งสิ้น 3<br>ตรวจ<br>สอบ                  | 3 รายการ<br>ความเห็น<br>(ชั้นดัน) | ความเห็น<br>(เหนือ <del>ส</del> ิ้นไป) | *อนุญาต           | ชื่อผู้<br>อนุญาด<br>บุญศิริ                                    | ยกเลิก | ยกเฉิก/<br>เปลี่ยนแปลง<br>วันลา                     | ເວັຍກອຸ                     | นกไข<br>🎤          | ส่งออกไข<br>อบ<br>🗙                   | ล์ Excel<br>จำนวน<br>ไฟล์                    |
| 1           | บุคลากร<br>ข้าราชการ<br>ข้าราชการ              | ชื่อ-สกุล<br>นางสาวรดิรัตน์ กุลจิตดิสาธ<br>นางสาวรดิรัตน์ กุลจิตดิสาธ                               | ี ประเภท<br>การลา<br>6 ลาพักผ่อน<br>ลากิจส่วนตัว            | *วันที่ส่ง<br>ใบลา<br>27/01/2564<br>(23:52 PM)<br>27/01/2564<br>(23:51 PM)                                            | 4 ตั้งแต่วันที่<br>02/02/2564<br>29/01/2564                                                  | <b>ถึงวันที่</b><br>03/02/2564<br>29/01/2564               | พบP0601 การ<br>* ≼านวนวัน<br>2<br>1             | ลาทั้งสิ้น 3<br>ดรวจ<br>สอบ<br>⊘             | 3 รายการ<br>ความเห็น<br>(ชั้นดัน) | ความเห็น<br>(เหนือ <del>สิ้</del> นใป) | *อนุญาต<br>-      | ชื่อผู้<br>อนุญาด<br>บุญศิริ<br>บุญศิริ                         | ยกเล็ก | ยกเลิก/<br>เปลี่ยนแปลง<br>วันลา                     | រើមកឲ្<br>ខ្ល               | แกไข<br>🥒<br>Vinda | doeen in<br>au<br>×<br>OWS            | ส์ Excel<br>จำนวน<br>ไฟล์<br>-               |
| 1<br>2<br>3 | ับคลากร<br>ข้าราชการ<br>ข้าราชการ<br>ข้าราชการ | รื่อ-สกุล<br>นางสาวรดิรัตน์ กุลจิตติสาธ<br>นางสาวรดิรัตน์ กุลจิตติสาธ<br>นางสาวรดิรัตน์ กุลจิตติสาธ | ประเภท<br>การอา<br>เอาพักผ่อน<br>เอากิจส่วนตัว<br>อาพักผ่อน | <b>* วันที่ส่ง</b><br><b>ในลา</b><br>27/01/2564<br>(23:52 PM)<br>27/01/2564<br>(23:51 PM)<br>27/01/2564<br>(23:49 PM) | <ul> <li>สังแต่วันที่</li> <li>02/02/2564</li> <li>29/01/2564</li> <li>28/01/2564</li> </ul> | <b>ถึงวันที่</b><br>03/02/2564<br>29/01/2564<br>28/01/2564 | พบP0601 การ<br>* <b>จำนวนวัน</b><br>2<br>1<br>1 | ลาทั้งสิ้น 3<br>ดรวจ<br>สอบ<br>©             | 3 รายการ<br>ความเห็น<br>(ชั้นตับ) | ความเห็น<br>(เหนือสิ้นไป)              | *อนุญาต<br>-<br>- | <mark>ชื่อผู้</mark><br>อนุญาด<br>บุญศิริ<br>บุญศิริ<br>บุญศิริ | ยกเลิก | មកเล็ก/<br>យេងីចបរយេង<br>រីបងា<br>ដឹង<br>ស្រីក្រំពេ | ភើមរកឲ្<br>រារ<br>រារ<br>រោ | นกไข<br>           | ส่งออกไข<br>อบ<br>X<br>OWS<br>ซังาน W | ล์ Excel<br>รำนวน<br>ไฟล์<br>-<br>-<br>ndows |

- 1.2 ระบบก็จะแจ้งให้แก้ไขวันลาหรือยกเลิกใบลาได้ยกเว้นกรณีต่อไปนี้
  - หากใบลาดังกล่าวถึงวันที่ขอลาแล้ว
  - หากผู้ใดผู้หนึ่งทำรายการตรวจสอบหรือให้ความเห็นในใบลาดังกล่าวแล้ว

| ียกเลิก/เปลี่ยนแปลงวันลา<br>ใบลานี้ ยังไม่ได้รับการอนุญาต ท่านต้องการทำสิ่งใด?                                                                                                   | × | [โรงพยาบาลสวนสราญรมย์] - <i>บางสาว รดิรัดป กุ</i><br>ISU<br>PIS)                                                                                                    |
|----------------------------------------------------------------------------------------------------|---|----------------------------------------------------------------------------------------------------|
| กรณีต้องการเปลี่ยนแปลงวันลา กรุณากดปุ่ม [ แก้ไขวันลา ]<br>กรณีต้องการยกเลิกใบลานี้ กรุณากดปุ่ม [ ยกเลิกใบลา ]                                                                    |   | :43                                                                                                    |
| ท่านจะไม่สามารถแก้ไขวันลา ได้ในกรณีดังนี้<br>1) หากใบลาดังกล่าวถึงวันที่ขอลาแล้ว<br>2) มีผู้ใดผู้หนึ่งท่ารายการตรวจสอบหรือให้ความเห็นในใบลาดังกล่าวแล้ว<br>แก้ไขวันลา ยกเลิกใบลา |   | ก<br>เลือก ๔<br>เลือก ๔<br>เลือก ๔<br>เลือก ๔<br>เลือก ๔<br>น ◯ รักษาการในตำแหน่ง ◯ ปฏิบัติราชการแทน<br>หของ "เรียน"<br>ตำแหน่งหางการบริหาร หรือชื่อของผู้อนุญาต(กรณีที่ผู้อนุญาตไม่ม่<br>เลือก ๔ |
| จำนวนวันลา : คำนวณวัน                                                                                                    |   |                                                                                                    |

กรณีที่ 2 มีผู้ตรวจสอบหรือผู้บังคับบัญชาชั้นต้นให้ความเห็นแล้ว ระบบจะแจ้งให้ยกเลิกใบลาได้อย่างเดียว

| ยกเล็ก/เปลี่ยนแปลงวันลา<br>ใบลานี้ ยังไม่ได้รับการอนุญาต ท่านต้องการทำสิ่งใด?                                                                                                   | [โรงพยาบาลส่วนสราญรมย] - <i>บางสาว รดรด</i><br>ISU<br>PIS)                                                                                                    |
|----------------------------------------------------------------------------------------------------|----------------------------------------------------------------------------------------------------|
| กรณีต้องการเปลี่ยนแปลงวันลา กรุณากดปุ่ม [ แก้ไขวันลา ]<br>กรณีต้องการยกเลิกใบลานี้ กรุณากดปุ่ม [ ยกเลิกใบลา ]                                                                   | :43                                                                                                    |
| ท่านจะไม่สามารถแก้ไขวันลา ได้ในกรณีดังนี้<br>1) หากใบลาดังกล่าวถึงวันที่ขอลาแล้ว<br>2) มีผู้ใดผู้หนึ่งทำรายการตรวจสอบหรือให้ความเห็นในใบลาดังกล่าวแล้ว<br>แก้ไขวันลา ยกเลิกใบลา | เลือก<br>เลือก 3<br>เลือก 3<br>เลือก 3<br>น ◯ รักษาการในตำแหน่ง ◯ ปฏิบัติราชการแทน<br>นของ "เรียน"<br>ตำแหน่งหางการบริหาร หรือชื่อของผู้อนุญาต(กรณีที่ผู้อนุญาต<br>เลือก 3 |
| จ้านวนวันลา : ดำนวณวัน                                                                                                    |                                                                                                    |

2.1 คลิก ยกเลิกใบลา 🗾 🔶 คลิกตกลง

| ยกเลิก/เปลี่ยนแปลงวันลา                                                                                                    | 1.179.139.232:8080 บอกว่า                                                                                                    | กาธร                         |
|----------------------------------------------------------------------------------------------------|----------------------------------------------------------------------------------------------------|------------------------------|
| ใบลานี้ ยังไม่ได้รับการอนุญาต ท่านต้องการทำสิ่งใด?                                                                                            | คุณต้องการยกเลิกใบลานี้ ไซ่หรือไม่                                                                                                    |                              |
| กรณีต้องการเปลี่ยนแปลงวันลา กรุณากดปุ่ม [ แก้ไขวันลา ]<br>กรณีต้องการยกเลิกใบลานี้ กรุณากดปุ่ม [ ยกเลิกใบลา ]                                 | ตกลง มกเล็ก                                                                                                    |                              |
| ท่านจะไม่สามารถแก้ไขว้นลา ได้ในกรณีดังนี้<br>1) หากใบลาดังกล่าวถึงวันที่ขอลาแล้ว<br>2) มีผู้ใดผู้หนึ่งทำรายการตรวจสอบหรือให้ความเห็นในใบลาดัง | มกล่าวแล้ว เลือก กร                                                                                                    | ง : กระทรวงส<br>ม : กรมสุขภา |
| แก้ไขวันลา <b>ยกเล็กใบลา</b>                                                                                                    | <ul> <li>ถึงวัน</li> <li>เลือก</li> <li>เลือก</li> <li>เลือก</li> <li>เลือก</li> <li>วักษาการในตำแหน่ง</li> <li>ปฏิบัติราชการแทน</li> <li>นของ "เรียน"</li> <li>ตำแหน่งทางการบริหาร หรือชื่อของผู้อนุญาต(กรณีที่ผู้อนุญาตไม่มีตำแห</li> <li>เลือก</li> </ul> | นี้ :                        |
| จำนวนวันลา :                                                                                                    | ดำนวณวัน                                                                                                    |                              |
| ปังเประมาณ : <mark>2564</mark>                                                                                                    |                                                                                                    |                              |

2.2 ใบลาก็จะถูกยกเลิก โดยมีปุ่มกากบาท สีแดงที่ช่องยกเลิก

| *สาม                               | กรถเรียงล่<br>ลาป่วย | ำดับได้, ↓เรียงจากมากไ<br>ลากิจส่วนตัว | เปน้อย , ↑ เ<br>ลาพักผ่อง | เรียงจากน้อย<br>ฝ [*] ขอยกเ | ยไปมาก<br>ลิกใบลาหลังจาก' | ได้รับอนุญาตแล้ว | , [**] ขอเปลี่ย | นแปลงวัน    | เลาหลังจากได้รั       | ับอนุญาดแล้ว [            | ให้ความ  | มเห็น             |        |                                 |             |           |          |               |
|------------------------------------|----------------------|----------------------------------------|---------------------------|-----------------------------|---------------------------|------------------|-----------------|-------------|-----------------------|---------------------------|----------|-------------------|--------|---------------------------------|-------------|-----------|----------|---------------|
| พบ20601 การลาทั้งสั้น 3 รายการ ส่ง |                      |                                        |                           |                             |                           |                  |                 |             |                       |                           | ส่งออกไร | ฟล์ Exce          |        |                                 |             |           |          |               |
| iาดับ<br>ที่                       | * ประเภท<br>บุคลากร  | * ชื่อ-สกุล                            | * ประเภท<br>การลา         | *วันที่ส่ง<br>ใบลา          | ↓ ตั้งแต่วันที่           | * ถึงวันที่      | * จำนวนวัน      | ดรวจ<br>สอบ | ความเห็น<br>(ขึ้นด้น) | ความเห็น<br>(เหนือชึ้นไป) | *อนุญาด  | ชื่อผู้<br>อนุญาด | ยกเล็ก | ยกเลิก/<br>เปลี่ยนแปลง<br>วันลา | เรียกดู     | แก้ไข     | ลบ       | จำนวร<br>ไฟล่ |
| 1                                  | ข้าราชการ            | นางสาวรดิรัตน์ กุลจิดดิสาธร            | ลาพักผ่อน                 | 27/01/2564<br>(23:52 PM)    | 02/02/2564                | 03/02/2564       | 2               |             |                       |                           | -        | បុល្ផគិទិ         |        | -                               | 8           | Ì         | X        | •             |
| 2                                  | ข้าราชการ            | นางสาวรดิรัตน์ กุลจิดดิสาธร            | ลากิจส่วนตัว              | 27/01/2564<br>(23:51 PM)    | 29/01/2564                | 29/01/2564       | 1               | ۲           |                       |                           |          | បុល្ផពិទី         |        |                                 | สังาาน \    | Nind      | ows      |               |
| 3                                  | ข้าราชการ            | นางสาวรติรัตน์ กุลจิดดิสาธร            | ลาพักผ่อน                 | 27/01/2564<br>(23:49 PM)    | 28/01/2564                | 28/01/2564       | 1               | ۲           |                       |                           | -        | បុល្ផ្វាទិ        | 0      | 🔹 🖥ที่ ก                        | กระเสิร่า เ | เพื่อไปดใ | ใช้งาน W | indov         |
|                                    |                      |                                        |                           |                             |                           |                  |                 |             |                       |                           |          |                   |        |                                 |             |           |          | l             |

กรณีที่ 3 กรณีที่ใบลาได้รับการอนุญาตแล้ว สามารถยกเลิกวันลาหรือเปลี่ยนแปลงวันลาได้ โดยคลิกเลือกปุ่ม ที่ต้องการ โดยวันลาที่ยกเลิกหรือเปลี่ยนแปลงในครั้งนี้ จะมีผลก็ต่อเมื่อได้รับอนุมัติ/อนุญาตแล้วเท่านั้น

3.1 ในกรณีที่คลิกเลือก **ยกเลิกวันลาทุกวันของรายการนี้** วันลาจะยกเลิกไปทั้งรายการ หากต้องการทำรายการใหม่ รายการเดิมที่ขอยกเลิกจะต้องได้รับการอนุมัติก่อน

| เปลี่ยนแปลงวันลา                                                                                                    |                                      |
|----------------------------------------------------------------------------------------------------|--------------------------------------|
| !! รายการอาของท่านนี้ได้รับการอนุญาตการอาเรียบร้อยแล้ว<br>หากต้องการยกเด็กหรือเปลี่ยนแปลงวันอากรุณาคติกปุ่มดังเลือกตามต่อ<br>เขณิกวันอาทุกวันของรายการนี้ เป็นขึ้นขณะส่งวันอาจองรายการนี้<br>!! ร่านมามันอาท์ชื่ออยแก่ การเปลี่ยนปลงวันตรั้งบร้<br>จะมีผลกัดอ่อเมื่อได้รับการอนุมัต<br>1) รายการประวัติการอาจอุกมออกเมื่อได้รับการอนุมัติการยกเด็กวัน<br>2) หากท่านต้องการทำรายการประวัติการอาจอุกมออกเมื่อได้รับการอนุมัติการยากเด็กว่า | งการ<br>ดา<br>มีดีการยกเดิกวันดาก่อน |
|                                                                                                    |                                      |

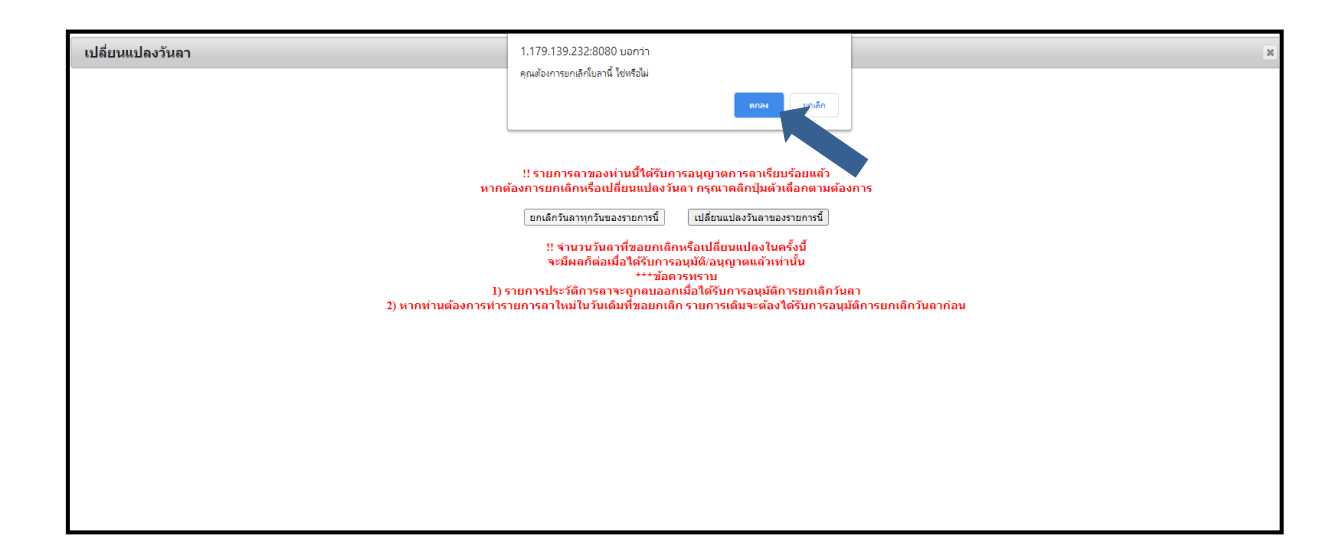

### 3.2 ระบบก็จะแจ้งเป็นเครื่องหมาย \*ขอยกเลิกใบลาหลังจากได้รับอนุญาตแล้ว

| บ่สบบหลายน (255<br>รอบการลา : ) (<br>ประเภทาหลา<br>ประเภทาหลา<br>ประ<br>กิจส่วนจ่<br>คลองบุตร :<br>ทักเลย<br>สิทธิลาจักเล่อนประจำปี | เริ่งที่ 1 (1/10/2563<br>เริ่งที่ 2 (1/10/2564<br>โปที่หรือานานกัว (วัน)<br>3.5<br>3<br>0<br>8<br>11.5<br>2000/05/6 สายอาน์ระ 1.1<br>2000/05/6 สายอาน์ระ 1.1 | ถึง 31/03/2564<br>ถึง 30/09/2564<br>รีสสัหธิ์ตามาเ<br>ร่านวนวันดาพักศ่อน | สัว (ครึ่ง)<br>5   08/12<br>4   02/02<br>08/02<br>คงเหลือ | <u>วันที่ใช้สิทธิ์ลาล่าสุด</u><br>/2563<br>/2564<br>/2564 | 8.5               |        |                                 |         |       |          |               |  |  |
|----------------------------------------------------------------------------------------------------|----------------------------------------------------------------------------------------------------|--------------------------------------------------------------------------|-----------------------------------------------------------|-----------------------------------------------------------|-------------------|--------|---------------------------------|---------|-------|----------|---------------|--|--|
| งามวยสมมัหรมสารเพราะ<br>ยังได้รับการพิจารณาเสื่อน<br>เงินเดือน :                                                                    | ลาป่วย/ลากิจ จำนวนครั้ง : 10<br>จำนวนวันสาย : 18                                                                                                    |                                                                          |                                                           |                                                           |                   |        |                                 |         |       |          |               |  |  |
|                                                                                                    | [                                                                                                    | ล้างหน้าจอ บันทึก                                                        |                                                           |                                                           |                   |        |                                 |         |       |          |               |  |  |
| ค้นหาข้อมูล                                                                                                    |                                                                                                    |                                                                          |                                                           |                                                           |                   |        |                                 |         |       |          |               |  |  |
| กระพรวง : กระทรวงสาธารณสุข                                                                                                    |                                                                                                    |                                                                          |                                                           | กรม : กรมสุขภาพจิ                                         | ด                 |        |                                 |         |       | 7        |               |  |  |
| สำนัก/กอง : โรงพยาบาลสวนสราญรมย์                                                                                                    |                                                                                                    | ◯โครงสร้างตามกฎหมาย 🔍 โครงสร้างตามมอบหมายงาน                             |                                                           |                                                           |                   |        |                                 |         |       |          |               |  |  |
| ชื่อ :                                                                                                    |                                                                                                    |                                                                          | นาม                                                       | มสกุล :                                                   |                   |        |                                 |         |       | 7        |               |  |  |
| ประเภทบุคลากร : ทั้งหมด 🗸                                                                                                    |                                                                                                    | 🗆 ເລາ                                                                    | งาะการลาของตนเอ <sub>้</sub>                              | 3                                                         |                   |        |                                 |         |       | _        |               |  |  |
| อนุญาต : ทั้งหมด 💙                                                                                                    |                                                                                                    | 🗆 ยกเดิกการถา/เปดี่ยนแปดงวันดา                                           |                                                           |                                                           |                   |        |                                 |         |       |          |               |  |  |
| ตั้งแต่วันที่ : 01/02/2564 เลือก                                                                                                    |                                                                                                    | ถึงวันที่: [25/02/2564 เลือก                                             |                                                           |                                                           |                   |        |                                 |         |       |          |               |  |  |
| ประเภทการดา :                                                                                                    | เลือก                                                                                                    |                                                                          |                                                           | -                                                         |                   |        |                                 |         |       |          |               |  |  |
|                                                                                                    |                                                                                                    | ด้านหาข้อนอ แสดงทั้งห                                                    | 10                                                        |                                                           |                   |        |                                 |         |       |          |               |  |  |
|                                                                                                    |                                                                                                    |                                                                          |                                                           |                                                           |                   |        |                                 |         |       |          |               |  |  |
| * สามารถเรียงลำดับได้, ↓ เรียงจากมากไปน้อย , ↑ เรียงจากน้อยไปม                                                                      | าก                                                                                                    |                                                                          |                                                           |                                                           |                   |        |                                 |         |       |          |               |  |  |
| ลาป่วย ลากิจส่วนตัว ลาพักผ่อน (*) ขอยกเลิกใบ                                                                                        | ลาหลังจากได้รับอนุญาตแล้ว , [**]                                                                                                    | ] ขอเปลี่ยนแปลงวันลา                                                     | หลังจากได้รับอนุญ                                         | าตแล้ว 📝ให้ความ                                           | แห็น              |        |                                 |         |       |          |               |  |  |
|                                                                                                    | WUE                                                                                                    | P0601 การลาทั้งสิ้น 3 รา                                                 | เยการ                                                     |                                                           |                   |        |                                 |         | 6     | ivaan"ไฟ | a Excel       |  |  |
| ลำดับ ประเภท ชื่อ-สกุล ประเภท วันที่ส่ง<br>ที่ บุตลากร ชื่อ-สกุล การลา ใบลา                                                         | ↓ ตั้งแต่วันที่ * ถึงวันที่                                                                                                    | * จำนวนวัน ตรวจ<br>สอบ                                                   | ความเห็น ค<br>(ชั้นดัน) (เห                               | วามเห็น<br>นือขึ้นไป)                                     | ชื่อผู้<br>อนุญาต | ยกเลิก | ยกเลิก/<br>เปลี่ยนแปลง<br>วันลา | เรียกดู | แก้ไข | ລນ       | จำนวน<br>ไฟล์ |  |  |
| 1 ข้าราชการ นางสาวรดิรัตน์ กูลจิตติสาธร [**] <mark>ลาพักผ่อน</mark> 04/02/2564<br>(14:19 PM)                                        | 08/02/2564 08/02/2564                                                                                                    | 1 ©                                                                      | ۲                                                         | • •                                                       | บุญศิริ           |        | -                               | 8       | ø     | 14       | 1             |  |  |
| 2 ข้าราชการ นางสาวรดิรัตน์ กุลจิตติสาธร [*] ลากิจส่วนตัว<br>(09:36 AM)                                                              | 05/02/2564 05/02/2564                                                                                                    | 1 📀                                                                      | ۲                                                         | 0 0                                                       | บุญศิริ           | 0      |                                 | 8       |       |          | 1.1           |  |  |
| 3 ข้าราชการ นางสาวรดิรัตน์ กุลจิตติสาธร ลากิจส่วนตัว<br>(07:20 AM)                                                                  | 02/02/2564 02/02/2564                                                                                                    | 1 📀                                                                      | 0                                                         | • •                                                       | បុល្ផគិទិ         |        | -                               | 8       | s     | -        | 1.            |  |  |
|                                                                                                    |                                                                                                    |                                                                          |                                                           |                                                           |                   |        |                                 |         |       |          |               |  |  |

3.3 ในกรณีที่เลือก <mark>เปลี่ยนวันลาของรายการนี้</mark> ระบบจะแจ้งให้เปลี่ยนแปลงวันลา โดยวัน ลาที่สามารถเปลี่ยนแปลงได้จะต้องอยู่ในช่วงที่ลาไว้ตั้งแต่ต้น

| เปลี่ยนแปลงวันลา                                                                                                    |
|----------------------------------------------------------------------------------------------------|
|                                                                                                    |
|                                                                                                    |
|                                                                                                    |
|                                                                                                    |
|                                                                                                    |
|                                                                                                    |
| !! รายการอาของห่วนนี้ใต้รับการอากอาสตารอาลียมร้อยแล้ว                                                                                                    |
|                                                                                                    |
|                                                                                                    |
| ยกเดิกวันอางุกวันของรายการนี้ เปดี่ยนแปดงวันดาของรายการนี้                                                                                                    |
|                                                                                                    |
| !! จำนวนวันดาที่ชออยกเด็กหรือเปดี่ยนแปดงในครั้งบี้                                                                                                    |
| จะมผลกดอเมอไดรบการอนุมต/อนุญาตแลวเทานน                                                                                                    |
| ฮมตาวทาน<br>1) รายการประวัติการกาะทางกานไว้ได้รับการอาเมโต๊การยุกเลือกวันตา                                                                                                    |
| 2) หากท่านต้องการรายการต่างไม่ไปวันเดิมที่ช่วยกกลัก รายการเดิมจะต้องใต้รับการอนมีตีการยกเดิกวันดาก่อน<br>2) หากท่านต้องการต่างไม่ไปวันเดิมที่ช่วยกกลัก รายการเดิมจะต้องใต้รับการอนมีตีการยกเดิกวันดาก่อน |
|                                                                                                    |
|                                                                                                    |
|                                                                                                    |
|                                                                                                    |
|                                                                                                    |
|                                                                                                    |
|                                                                                                    |
|                                                                                                    |
|                                                                                                    |
|                                                                                                    |
|                                                                                                    |

- คลิกเลือกกำหนดวันที่ต้องการจะลา

| เปลี่ยนแปลงวันลา              |                                                              |                                                                                                    | ж                                                   |
|-------------------------------|--------------------------------------------------------------|----------------------------------------------------------------------------------------------------|-----------------------------------------------------|
|                               | ท่านกำลังทำรายการข                                           | ขอเปลี่ยนแปลงวันลา กรุณาระบุวันที่ท่านต้องกา                                                                                                    | รลา                                                 |
|                               | * วันที่ระบุ<br>** การเปลี่ยนแปล<br>และจะมีผ                 | (ตั้งแต่วันที่ - ถึงวันที่) เป็นวันที่ท่านต้องการลา<br>งวันลา เป็นการลดจำนวนวันที่ได้ทำรายการลาไว้เดิม<br>ก็ต่อเมื่อได้รับการอนุมัติ/อนุญาดแต้วเท่านั้น                                                                                                    |                                                     |
| เปลี่ยนแปลงวันลา              |                                                              |                                                                                                    |                                                     |
| * ชื่อ                        | สกุล : นางสาวรดิรัดน์ กุลจิตดิสาธร                           | ]                                                                                                    | พรวง : กระทรวงสาธารณสุข                             |
| * ประเภทก                     | ารลา : ลาพักผ่อน                                             | ]                                                                                                    | กรม : กรมสุขภาพจิต                                  |
| สำนัก/                        | กอง : โรงพยาบาลสวนสราญรมย์                                   | ]                                                                                                    | nd nonocratic Finite                                |
| ้ ดงแต่<br>ผู้บังดับบัญชาวข้  | 1011 · 08/02/2564 · Non                                      | * ถ<br>ผู้บังดับบัญชาชั้นตับแหนือ                                                                                                    | มันไป เมวงสวาววันหร้8ะว ตวัสสวรรณ                   |
| *<br>ความเห็นผู้บังคับบัญชาข่ | 109/02/2564 ไม่เห็นควรอนุญาต                                 |                                                                                                    | ในใน เห็นควรอนุญาต<br>โนไป : ⊚เรื่องของธอนุญาต      |
| ผู้ดรวจสอบก                   | (วันที่ 04/02/2504)<br>ารคา : นางสาวสากิวรรณ บณรัตน          | * ผู้อนุญาต                                                                                                    | (วัณฑ 04/02/2504)                                   |
| ความเห็นผู้ตรวจสอบก           | ารลา : 🖲 ตรวจสอบแล้ว 🦳 ยังไม้ดังวจสอบ<br>(วันชี้ 04/07/2561) | ความเห็นผู้อนุญาตก                                                                                                    | ารลา : 💮 อนุญาต 🔿 ไม่อนุญาต<br>: (วันซี่ 0.00/2540) |
| • เนื่อ-                      | 191n :                                                       |                                                                                                    | (************                                       |
| ที่อยู่ที่ติดต่อได้ระหว่      | 091-11111<br>เงลา :                                          |                                                                                                    |                                                     |
| ร่ามวนว                       | ้มเอา: 2 สามายเว็บ                                           |                                                                                                    |                                                     |
| วันที่ส่ง                     | ในลา : 04/02/2564 (4:19 PM)                                  |                                                                                                    |                                                     |
|                               | ปีงบประมาณ : 2564                                            |                                                                                                    |                                                     |
|                               | รอบการลา : 🔍 ครั้งที่ 1 01/10/2563                           | ถึง 31/03/2564                                                                                                    |                                                     |
|                               | ─ ครั้งที่ 2 01/04/2564                                      | ถึง 30/09/2564                                                                                                    |                                                     |
|                               | บระเภทการลา เชลทธลามาแลว (วน)<br>ป่วย : 3 !                  | 122200 (22200 (2220 (2220) (2220)))))))))) | ลาลาสุด                                             |
|                               | ก็จส่วนตัว :                                                 | 1 5 05/02/2564                                                                                                    |                                                     |
|                               | คลอดบุตร :                                                   |                                                                                                    |                                                     |
|                               | พักผ่อน :                                                    | 30/12/2563                                                                                                    |                                                     |
|                               | สทธิลาพักผ่อนประจำปี 11.5                                    | จำนวนวันลาพักผ่อนคงเหลือ                                                                                                    | 4.5                                                 |
|                               |                                                              | แก้ไข                                                                                                    |                                                     |

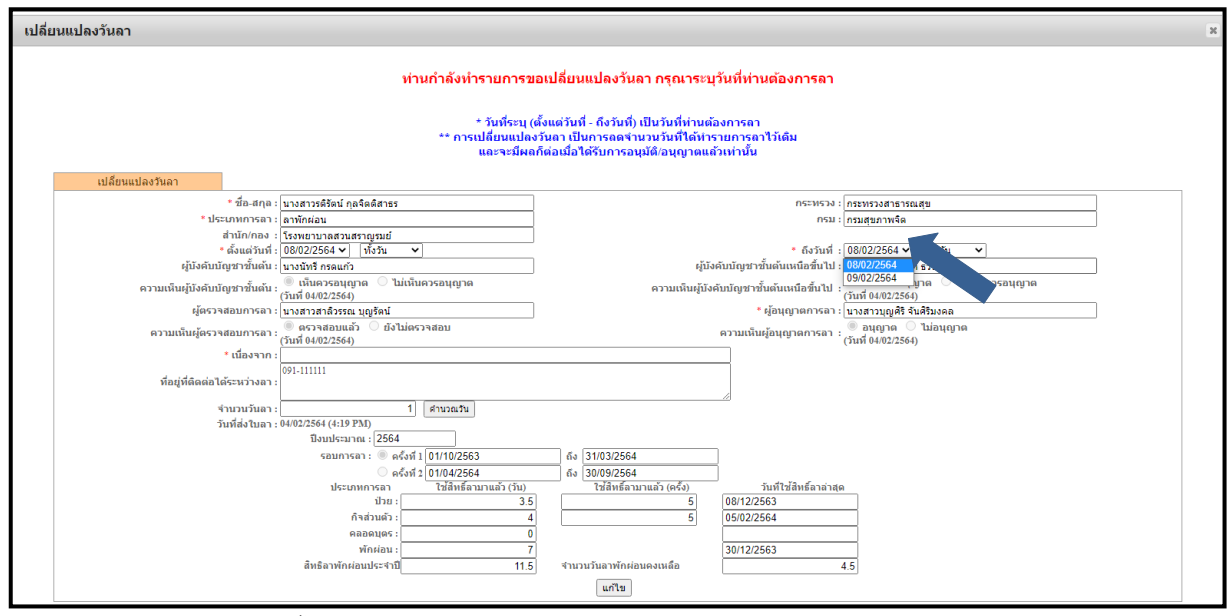

- คลิกแก้ไข

| * ขึ้ง-สกุล : โบรสาวรมีขึ้น กลุงสิมสารร<br>* ประเททกาล: เอากักล่อน<br>สำนัก/กลง :<br>รังสิมสามน์ : โอสอารเลราญรมย์<br>* สิ่งแล้วหน์ : โอสอารเลรา<br>ผู้มัจสถับบฏิชาชั้นเล้น : เอี้นที่ กรณะกั<br>ผู้มังสถับบฏิชาชั้นเล้น : เอ็้นที่ กรณะกั<br>ความเห็นผู้มังคับปัญชาชั้นเล้น : เอ็้นที่เกตรอนุญาต<br>ความเห็นผู้มังคับปัญชาชั้นเล้น : เอ็้นที่เกตรอนุญาต                                                                                                    |              |
|----------------------------------------------------------------------------------------------------|--------------|
| * ประเภทการลา : อาทักษ่อน กรม<br>สำนักกอง :<br>* เริ่งหลามกลสามสราญรมย์<br>* เริ่งแล้วนที่ 1 (2002/2564 ∨ ) โร้งริน ∨<br>ผู้บังคับบัญชาขั้นตัน : แกงมัทรี กรณก์ว<br>ความเห็นผู้บังคับบัญชาขั้นตัน : © เมื่อควรอนุญาด<br>ความเห็นผู้บังคับบัญชาขั้นตันเหนือขึ้นไป : © เมื่อควรอนุญาด<br>ความเห็นผู้บังคับบัญชาขั้นตันเหนือขึ้นไป : © เมื่อควรอนุญาด                                                                                                    |              |
| สำนัก/กลง : [รรมขณามาสสามสราญสมย์<br>• ดังแล่นานถ่ : 000022564 ∨   ทั้งรับ ∨ <br>ะผู้มังคับมัญชาชั้นต้น : [บรบรับที่ กรณก์ว<br>ะผู้มังคับมัญชาชั้นต้น : [บรบรับที่ กรณก์ว<br>ความเห็นผู้มังคับมัญชาชั้นต้น : [ขี้ เป็นครรอนุญาก ] ไม่เห็นครรอนุญาก [] ไม่เห็นครรอนุญาก [] ไม่เห็นคระชนุญาก [] ไม่เห็นครรอนุญาก [] ไม่เห็นครรอนุญาก [] ไม่เห็นครรษณ์ [] เห็นครระหน้นที่ไม่เห็นที่ไม่เห็นที่ไม่เห็นที่ไม่เห็นที่ไม่เห็นที่ไม่เห็นที่ไม่เห็นครระหน้นหน้า [] [] ไม่เห็นครระหน้นที่ไม่เห็นที่ไม่เห็นที่ไม่เห็นที่ไม่เห็นที่ไม่เห็นที่ไม่เห็นที่ไม่เห็นที่ไม่เห็นที่ไม่เห็นที่ไม่เห็นที่ไม่เห็นที่ไม่เห็นที่ไม่เห็นที่ไม่เห็นที่ไม่เห็นที่ไม่เห็นที่ไม่เห็นที่ไม่เห็นที่ไม่เห็นที่ไม่เห็นที่ไม่เห็นที่                                                                                                    |              |
| • เดิมแล้วเห็ะ [08/02/2564 ∨]  ห้งรับ ∨] • ถ้าวันเท้ : [08/02/2564 ∨]  ห้งรับ<br>ผู้มังคับบัญชาชั้นต้น เป็นจนิทร์ กรณก์ว<br>ความเห็นผู้บังคับบัญชาชั้นต้น : ® เห็นควรอนุญาต โม่เห็นควรอนุญาต โม่เช้<br>(วันที่ 4/02/2564) (วันที่ 4/02/2564)                                                                                                    |              |
| ผู้บังคับมัญชาชับต่น : [บางนับสี ศรณกว่<br>ความเงินผู้บังคับบัญชาชับต่น : ® เป็นควะอนุญาด () ไม่เงินควะอนุญาด<br>(วันที่ 40/82/254) : (วันที่ 40/82/254) : (วันที่ 40/82/54)                                                                                                    | <b>~</b>     |
| ความเห็นผู้บังคับบัญชาชั้นดัน : 🖤 เห็นควรอนุญาด 🦳 ไม่เห็นควรอนุญาด ความเห็นผู้บังคับบัญชาชั้นดันเหนือชั่นไป : 🔍 เห็นควรอนุญาด 🤄 ไม่เง่                                                                                                    |              |
|                                                                                                    | ลินควรอนุญาต |
| ผู้ตรวจสอบการลา :   นางสาวมุญสิริจันติริมงคล* ผู้อนุญาตการลา :   นางสาวบุญสิริจันติริมงคล*                                                                                                    |              |
| ความเห็นผู้ตรวจสอบการลา : 🖲 ดรวจสอบแล้ว 🖉 ยังไม่ตรวจสอบ<br>(วันที่ 64/02/2564)                                                                                                    |              |
| * เนื่องจาก :                                                                                                    |              |
| ที่อยู่ที่ติดต่อได้ระหว่างอา :                                                                                                    |              |
| จำนวนวินลา : 1 สำนวณรับ 20                                                                                                    |              |
| วันที่ส่งใบลา : 04/02/2564 (4:19 PM)                                                                                                    |              |
| ปีงบประมาณ : [2564                                                                                                    |              |
| รอมการลา : 💿 ครั้งที่ 1 (01/10/2563 ) ถึง (31/03/2564                                                                                                    |              |
| ดรังที่ 2 01/04/2564 ถึง 30/09/2564                                                                                                    |              |
| ประเภทการลา ใช้สิทธิ์ลามาแล้ว (วัน) ใช้สิทธิ์ลามาแล้ว (ครั้ง) วันที่ใช้สิทธิ์ลาล่าสุด                                                                                                    |              |
| ibu: 3.5 5 08/12/2563                                                                                                    |              |
| กิจส่วนตัว : 4 5 05/02/2564                                                                                                    |              |
| ABAG4465 0                                                                                                    |              |
| winkau: /                                                                                                    |              |
| аны анности и предоктивните и предоктивности и предоктивности и предоктивнос |              |
| ายเป็น                                                                                                    |              |
|                                                                                                    |              |

 ระบบก็จะแจ้ง \*\*ขอเปลี่ยนแปลงวันลาหลังจากได้รับอนุญาตแล้ว เมื่อเปลี่ยนแปลงวันลา แล้วจะต้องมีการตรวจสอบใหม่ ผ่าความคิดเห็นชั้นต้น และความเห็นเหนือขึ้นไป จนถึงระดับผู้อนุญาต

|   | ประชุมภาพมายา (2594<br>รอมการสา : " แต่รักที่ 10/10/2563 ตัง 31/03/2564<br>" ตุตรักที่ 20/10/2564 ตัง 30/09/2564<br>ประรมทารสา ให้สีหรัดนานนัว (วิน) ใช้สีหรัดนานนัว (ตร์ง) วันที่ไว้สีหรัดนานกุล<br>นักษา 13/15 สีหรัดนานนัว (วิน) (วินสีหรัดนานนัว (รรง) (วินสีหรัดนานนัว (รรง) (วินสีหรือนานนัว (รรง) (วินสีหรือนานนัว (รรง) (วินสีหรือนานนีว (รรง) (วินสีหรือนานนีว (รรง) (วินสีหรือนานนีว (รรง) (วินสีหรือนานนีว (รรง) (วินสีหรือนานนีว (รรง) (วินสีหรีอนานนีว (รรง) (วินสีหรีอนานนีว (รรง) (วินสีห |
|---|----------------------------------------------------------------------------------------------------|
|   | รับสมมัย และเกิดเสียง<br>ยังให้รับการที่จากรามานี้ยือน การในของกรี่จากมาแคร้ง 10<br>เงินเดือน : จำนวนวันสาย : 18                                                                                                    |
|   | สำเงหน่าจอ เป็นที่ก                                                                                                    |
|   | ด้นหาข้อมูล                                                                                                    |
|   | กระทรวง : (กรมระงสรรณสุข<br>สามัก/กอง : [รังสายามสราญรมย์<br>ส่วย                                                                                                    |
|   | ประเภทบุตลากร : โข้งขมด 🗸<br>อนุญาล : โข้งขมด 🖌<br>ดันแล้วห์ : โข้งขว2564 (เมื่อก เช่ง : 22502/2564 เมื่อก                                                                                                    |
|   | ประเภทการถา : เลือก 🥖<br>ต์เทาข้อมูล นสดงทั้งหมด                                                                                                    |
|   | * สามารถเรียงลำดับได้, 4 เรียงจากมากไปน้อย , ↑ เรียงจากม้อยไปมาก<br>————————————————————————————————————                                                                                                    |
|   | พบP0601 การลาทั้งสิ้น 3 รายการ ส่งออกไฟล์ Excel                                                                                                    |
| _ | ลำดับ ประเภท ชื่อ-สกุล ประเภท วันที่ส่ง ส่งแล่วันที่ ถึงวันที่ จำนวนวัน สรวจ ความเห็น ความเห็น อนุญาด ชื่อผู้ อกเด็ก เปลื่อนแปลง เรียกจู แกไซ คบ จำนวน<br>ที่ บุตลากร ชื่อ-สกุล การลา บินลา เด็งแล่วันที่ ถึงวันที่ จำนวนวัน สอบ (ชื่นตับ) (เหนือชื่นไป) อนุญาด อนุญาด อน                                                                                                    |
|   | 1 ปราชการที่รับปฏิสริตส์สาร (************************************                                                                                                    |
| - | 2 นั่งรายการ แกลการต้อนนี้ กล้องสีสารร (1) 💦 🔥 (40) 2564 05 02 2564 1 C C C C C Lugar O C C C Lugar O C C C Lugar O C C C Lugar O C C C C Lugar O C C C C Lugar O C C C C C Lugar O C C C C C C C Lugar O C C C C C C C C C C C C C C C C C C                                                                                                    |
|   | 3 มาราชการ นางสารรณิสณ์ กลในสีรรร สาในสีรรร 2022564 02.02.2564 1 © C C Lagrest 2                                                                                                    |
|   |                                                                                                    |

# การตรวจสอบการลาของผู้ขออนุญาตลา

1. เข้าเมนู หน้าแรก

| 👌 ล่านักงาน ก.พ.        | <b>โปรแกรมระบบสารสนเทศทรัพยากรบุคคลระดับกรม</b><br>Departmental Personnel Information System (DPIS) | [โรงพยาบาลส่วนสราญรมย] - <i>บางสาว รดิรัตม์ กุลจิตดิสาธร</i> | Version 5.0<br>©ลีขสิทธิ์ของสำนักงานคณะกรรมการข่ารามการพลเรือน (ก.พ.)<br>สงจนลืบสิทธิ์ |
|-------------------------|----------------------------------------------------------------------------------------------------|--------------------------------------------------------------|----------------------------------------------------------------------------------------|
| หน้าแรก ข้อมูลบุคคล 🕶 เ | เปลี่ยนรหัสผ่าน ออกจากระบบ                                                                          |                                                              |                                                                                        |
| 8 Rel 5.2.1.49          | 5 donline ? Date : 02/02/2564 11:54:12                                                              |                                                              |                                                                                        |
| รายละเอีย สการ/ลกจ้า    | งประสา                                                                                              |                                                              |                                                                                        |
| ข้อมลบคคล               | ® ข้อมอบคคอ > คข้อมอ                                                                                |                                                              |                                                                                        |
| ข้อมูลทั่วไป            | o nosaduna sansa                                                                                    |                                                              |                                                                                        |
| การดำรงดำแหน่ง          | ช้อมอบคลากร ก.พ.ใ ทั้งอยับ ♀ เลขอารบิค ● เลขไทย Anesana 🗸                                           |                                                              |                                                                                        |
| ເຈັນ                    |                                                                                                    |                                                              | u para lendo de al environte a                                                         |
| สลิปเงินเดือน           | ະອ<br>ອັນເອັ້ນເຫັນເປັນຄື                                                                            |                                                              | (4005847930580101)                                                                     |
| หักภาษีณ ที่จ่าย        |                                                                                                    |                                                              |                                                                                        |
| การศึกษา                |                                                                                                    |                                                              | e ite initia                                                                           |
| การอบรม/ดูงาน/สัมมนา    | 2 - 21 HOI 2 - 22 - 22 - 22 - 22 - 22 - 22 - 22                                                     |                                                              |                                                                                        |
| ความสามารถพีเศษ         | วันหรือเกี่ยอติเอาปราชาาว                                                                           |                                                              |                                                                                        |
| ความเชี่ยวชาญพิเศษ      | ວັນທີ່ເອົາລະແລະເຊິ່າ ເປັນ                                                                           |                                                              | ລັດຮະເວັນເດືອນ                                                                         |
| ทายาทผู้รับผลประโยชน์   | าฒิการศึกษา                                                                                         |                                                              |                                                                                        |
| การลาศึกษาต่อ           | วล์ที่ใช้บรรจ :                                                                                     |                                                              |                                                                                        |
| การลา                   | วณีในสาแหน่งที่จอบัน                                                                                |                                                              |                                                                                        |
| สรุปวันลาสะสม           | วเมืองสุด                                                                                           |                                                              |                                                                                        |
| วินัย                   | กรอบส่วนหน่ง                                                                                        |                                                              |                                                                                        |
| ราชการพิเศษ             | เลขที่ตำแหน่ง : 🚺 ตำแข                                                                              | สมองาน:                                                      |                                                                                        |
| ความดีความชอบ           | ช่วงระสับตำแหน่ง                                                                                    |                                                              | สถานะการศารงศาแหน่ง                                                                    |
| การสมรส                 | สังกัด : โรงพยาบา                                                                                   | ลสวนสราญรมย์                                                 | วันที่ครองเลขที่ตำแหน่ง :                                                              |
| การเปลี่ยนแปลงชื่อ-สกุล | ค่าดอบแทบอื่น ๆ                                                                                     |                                                              |                                                                                        |
| เครื่องราชอิสริยาภรณ์   | เงินดอบแทนบุคคล :                                                                                   |                                                              |                                                                                        |
| เวลาทวิคูณ              | เงินประจำดำแหน่ง :                                                                                  |                                                              |                                                                                        |
| รอบการมาปฏิบัติราชการ   | รวมเป็นเงิน :                                                                                       |                                                              |                                                                                        |
| ลงเวลาปฏิบัติราชการ     |                                                                                                    |                                                              |                                                                                        |
| คะแนนผลการประเมิน       |                                                                                                    |                                                              |                                                                                        |
| ทีอยู่                  |                                                                                                    |                                                              |                                                                                        |
| ครอบครว                 |                                                                                                    |                                                              |                                                                                        |
| รกษาราชการ/มอบหมาย      |                                                                                                    |                                                              |                                                                                        |
| กาพก่าย/ลายเช้น         |                                                                                                    |                                                              |                                                                                        |

2. เลือกการลา

| 👌   สำนักงาน ก.พ.                                      | <b>โปรแกรมระบบสารสนเทศกรัพยากรบุคคลระดับกรม</b><br>Departmental Personnel Information System (DPIS) | [โรงพยาบาลสวนสราญรมย] - <i>นางสาว รดิรัตน์ กุลจิตดิสาธร</i> | Version 5.0<br>©ลิชสิทธิ์ชองสำนักงานคณะกรรมการปราชการพลเรือน (ก.พ.) |
|--------------------------------------------------------|----------------------------------------------------------------------------------------------------|-------------------------------------------------------------|---------------------------------------------------------------------|
| หน้าแรก ข้อมูลบุคคล <del>-</del><br>® Release 5.2.1.49 | เปลี่ยนรหัสผ่าน ออกจากระบบ<br>5.♣online ? Date : 02/02/2564 11:54:12                                |                                                             | avvuovana                                                           |
| รายละเอียดข้าราชการ/ลูก<br>ข้อมูลบุคคล<br>ข้อมูลทั้วใป | กฟระสา<br>& ข้อมูลบุคคล > ดูข้อมูล                                                                  |                                                             |                                                                     |
| การคำรงคำแหน่ง                                         | ช้อมูลบุคลากร ก.พ.7 ทั้งฉบับ 🔍 เลขอารบิค 🔍 เลขไทย Angsana 🗸                                         |                                                             |                                                                     |
| เงิน<br>สลิปเงินเดือน                                  | ชื่อ :<br>วันเดือนปีเกิด :                                                                          |                                                             | เลขประจำต้วประยาชน:<br>อายุ:                                        |
| หักภาษีณ ที่จ่าย<br>การศึกษา                           | ประเภทและระดับตำแหน่ง :<br>กาเว็บเรื่อเราะการ -                                                     |                                                             | อายุราชการ :                                                        |
| การอบรม/ดูงาน/สัมมนา<br>ความสามารถพิเศษ                | วันครบเกษียณอายุราชการ :                                                                            |                                                             |                                                                     |
| ดวามเชี่ยวชาญพิเศษ<br>ทายาทผู้รับผลประโยชน์            | ງແຫ່ດກອນແຜ່ງແຂ່ງການກາງ :<br>ງິນທີ່ເຫັງສູ່ຮະສົນນີ້ຈຸດນັ້ນ :                                          |                                                             | อัตราเงินเดือน :                                                    |
| การลาศึกษาต่อ                                          | รุฒภารดกษา<br>วุฒิที่ใช้บรรจ :                                                                      |                                                             |                                                                     |
| สรุปวันดาสะสม                                          | วุฒิในดำแหน่งปัจจุบัน :<br>วุฒิสูงสุด :                                                             |                                                             |                                                                     |
| วินัย<br>ราชการพิเศษ                                   | กรอบตำแหน่ง                                                                                         |                                                             |                                                                     |
| ดวามดีความชอบ                                          | เลขที่ตำแหน่ง :<br>ช่วงระดับตำแหน่ง :                                                               | หนัง:สายงาน:                                                | สถานะการดำรงตำแหน่ง -                                               |
| การสมรส                                                | สังกัด : โรงพยาบ                                                                                    | เลสวนสราญรมย์                                               | วันที่ครองเลขที่ดำแหน่ง :                                           |
| การเปลยนแปลงขอ-ลกุล<br>เครื่องราชอิสริยาภรณ์           | คำตอบแทนอื่น ๆ                                                                                      |                                                             |                                                                     |
| เวลาทวีคูณ                                             | เงินตอบแทบบุคคล :<br>เงินตอว่าสวยแทบบุคคล :                                                         |                                                             |                                                                     |
| รอบการมาปฏิบัติราชการ                                  | เงินบระจาตาแทนง :<br>รวมเป็นเงิน :                                                                  |                                                             |                                                                     |
| ลงเวลาปฏิบัติราชการ                                    |                                                                                                    |                                                             |                                                                     |
| คะแนนผลการประเมิน<br>เรื่อย่                           |                                                                                                    |                                                             |                                                                     |
| ทอยู<br>ครอบครัว                                       |                                                                                                    |                                                             |                                                                     |
| รักษาราชการ/มอบหมาย                                    |                                                                                                    |                                                             |                                                                     |
| กาพก่าย/ลายเช็บ                                        |                                                                                                    |                                                             |                                                                     |

3. จะปรากฏรายละเอียดการลาดังภาพ

| Ó                | สำนักงาน ก.พ.                           | <b>โปรแกร</b><br>Departm        | <b>US:l</b><br>nenta | <mark>มบสารสนเทศทรัพยากรบุคคลระดับกรม</mark><br>al Personnel Information System (DPIS) | [โรงพยาบาลส | เวนสราญรมย] -           |              | ©āvān              | ธีของส่านักงานคณะก | ersic<br>รรมการข้าราย | on 5.0<br>การพลเรือน (ก.พ.<br>สงวนลิขสิทย์ |
|------------------|-----------------------------------------|---------------------------------|----------------------|----------------------------------------------------------------------------------------|-------------|-------------------------|--------------|--------------------|--------------------|-----------------------|--------------------------------------------|
| หน้าแร<br>® Rele | ก ข้อมูลบุคคล ▼<br>ase 5.2.1.49         | เปลี่ยนรหัส<br><u>1</u> 📥 onlii | เผ่าน<br>ne ?        | ออกจากระบบ<br>Date : 02/02/2564 15:07:28                                               |             |                         |              |                    |                    |                       |                                            |
| s                | ายละเอียดข้าราชการ/ลูกจ้                | กังประจา                        |                      |                                                                                        |             |                         |              |                    |                    |                       |                                            |
|                  | ข้อมูลบุคคล                             | ® ข้อมูลก                       | ารลา                 |                                                                                        |             |                         |              |                    |                    |                       |                                            |
|                  | ข้อมูลทั่วไป                            |                                 |                      |                                                                                        |             |                         |              |                    |                    |                       |                                            |
|                  | การดำรงดำแหน่ง                          |                                 |                      | ชื่อ-สกุล : นางสาวจันทร์จิรา ธวัชสุวรรณ                                                | เลขปร       | ะจำด้วประชาชน : 3929800 | )114838      |                    |                    |                       |                                            |
|                  | เงิน                                    |                                 |                      |                                                                                        |             |                         |              |                    |                    |                       |                                            |
|                  | สลิปเงินเดือน                           | * สาม                           | ารถเรีย              | มงลำดับได้, ↓ เรียงจากมากไปน่อย , ↑ เรียงจากน่อยไปมาก                                  | ۲           | 8 Å .                   |              |                    |                    |                       |                                            |
|                  | หักภาษี ณ ที่จ่าย                       |                                 |                      |                                                                                        | พบขอมุ      | ลการลาทงสน 5 รายการ     |              |                    |                    | สงออกเพล              | Excel                                      |
| -                | การศึกษา                                | สำเ                             | ลับที่               | ประเภทการตา                                                                            |             | ↓ดั้งแต่วันที่          | *ถึงวันที่   | * จำนวนวัน         | ำหมายเหตุ          | เรียกดู               | ขานวน<br>ไฟล์                              |
| 1                | การอบรม/ดูงาน/สมมนา                     |                                 | 5                    | ลาพักผ่อน                                                                              |             | 22 ม.ค. 2564            | 22 ม.ค. 2564 | 0.5 (ครึ่งวันบ่าย) |                    |                       |                                            |
|                  | พวามสาม ISIWIMB<br>ดววมเสี่ยวสวณพื้นสาม |                                 | 4                    | ลาพักผ่อน                                                                              |             | 07 5 0 2563             | 00 5 6 2563  | 3                  |                    |                       |                                            |
|                  | ทายาทผู้รับผลประโยชน์                   |                                 | 3                    | อาฟัตก่อน                                                                              |             | 02 w # 2563             | 02 m et 2563 | 1                  |                    |                       |                                            |
|                  | การลาศึกษาต่อ                           |                                 | -<br>-               | antinua                                                                                |             | 12 0 0 2562             | 12 0 0 2562  | 1                  |                    |                       |                                            |
|                  | การลา                                   |                                 |                      | N MINIMUM                                                                              |             | 12 0.0. 2303            | 12 W.W. 2303 | a conflicterio     |                    |                       |                                            |
|                  | สรุปวันลาสะสม                           |                                 | 1                    | ลาพกผอน                                                                                |             | U9 ค.ศ. 2563            | 09 ต.ศ. 2563 | 0.5 (ครงวนบาย)     |                    | 8                     | -                                          |
|                  | วินัย                                   |                                 |                      |                                                                                        |             |                         |              |                    |                    |                       |                                            |
|                  | ราชการพิเศษ                             |                                 |                      |                                                                                        |             |                         |              |                    |                    |                       |                                            |
|                  | ความดีความชอบ                           |                                 |                      |                                                                                        |             |                         |              |                    |                    |                       |                                            |
|                  | การสมรส                                 |                                 |                      |                                                                                        |             |                         |              |                    |                    |                       |                                            |
| 1                | การเปลี่ยนแปลงชื่อ-สกุส                 |                                 |                      |                                                                                        |             |                         |              |                    |                    |                       |                                            |
|                  | เครื่องราชอิสริยาภรณ์                   |                                 |                      |                                                                                        |             |                         |              |                    |                    |                       |                                            |
|                  | เวลาทวีคูณ                              |                                 |                      |                                                                                        |             |                         |              |                    |                    |                       |                                            |

### 4. การเรียกดูสรุปวันลาสะสม

| 👌 สำนักงาน ก.พ.          | <b>ໂປຣ</b><br>Dep | oartm    | US:UU<br>Iental | <b>ansa</b><br>Perso | <b>นเทศทรัพยากรบุคคลระดับกรม</b><br>nnel Information System (DPIS) | [โรงพยาบ | าลสวนสรา                | ญรมย์] -      |        | <u>а</u> . |            | ©ลิขสิทธิ์ | ของส่านักงา | Ve      | <b>rsi</b><br>การข้าราช | on 5<br>การพลเรือน<br>สงวนลิ |
|--------------------------|-------------------|----------|-----------------|----------------------|--------------------------------------------------------------------|----------|-------------------------|---------------|--------|------------|------------|------------|-------------|---------|-------------------------|------------------------------|
| หน้าแรก ข้อมูลบุคคล 🕶    | រេងនឹ             | านรหัสเ  | ผ่าน ออเ        | กจากระเ              | ມນ                                                                 |          |                         |               |        |            |            |            |             |         |                         |                              |
| ® Release 5.2.1.49       | 1                 | online   | e ? D           | ate : 02/0           | 02/2564 15:07:28                                                   |          |                         |               |        |            |            |            |             |         |                         |                              |
|                          |                   |          |                 |                      |                                                                    |          |                         |               |        |            |            |            |             |         |                         |                              |
| รายละเอียดข้าราชการ/ลูกจ | จ้างประ           | สา       |                 |                      |                                                                    |          |                         |               |        |            |            |            |             |         |                         |                              |
| ข้อมูลบุคคล              | 8 7               | ้อมุลสรา | ปวันลาสะ        | สม                   |                                                                    |          |                         |               |        |            |            |            |             |         |                         |                              |
| ข้อมูลทั่วใป             |                   |          |                 |                      |                                                                    |          |                         |               |        |            |            |            |             |         |                         |                              |
| การคำรงคำแหน่ง           |                   |          |                 | ชื่อ                 | ១-ឥកូន :                                                           | តេះ      | ขประจำด้วป <sup>.</sup> | ะชาชน : 📕     |        |            |            |            |             |         |                         |                              |
| เงิน                     |                   |          |                 |                      |                                                                    |          |                         | _             |        |            |            |            |             |         |                         |                              |
| สลิปเงินเดือน            |                   | ค        | เล็กเพื่อเพิ่ม  | เข้อมูล              |                                                                    |          |                         |               |        |            |            |            |             |         |                         |                              |
| หักภาษี ณ ที่จ่าย        |                   | * สามา   | ารถเรียงล่า     | าดับได้,             | ↓ เรียงจากมากไปน้อย , ↑ เรียงจากน้อยไปมาก                          |          |                         |               |        |            |            |            |             |         |                         |                              |
| การศึกษา                 |                   |          |                 |                      |                                                                    | พบข้อมู  | ลสรุปวันลาส             | ะสมทั้งสิ้น 2 | รายการ |            |            |            |             |         |                         |                              |
| การอบรม/ดูงาน/สัมมนา     | )                 | ลำดับที่ | ∔ประจำปี        | รอบ                  | วันที                                                              |          | ดาป่วย                  | ดากิจส่วน     | มาสาย  | ขาด        | ลาศึกษาต่อ | ดาพักผ่อน  | ลาพักผ่อน   | ดงเหลือ | เรียกด                  | จำนวน                        |
| ความสามารถพีเศษ          |                   |          | 0.000           |                      |                                                                    |          |                         | ດວ            |        | ราชการ     |            |            | ละถม        | 40      |                         | าพล                          |
| ความเชี่ยวชาญพิเศษ       |                   | 2        | 2504            | 2                    | 01 เม.ย. 2564 - 30 ก.ย. 2564                                       |          | 0                       | 0             | 0      | 0          | 0          | 0          | 25          | 19      |                         | 1.1                          |
| ทายาทผู้รับผลประโยชน์    | ļ                 | 1        | 2564            | 1                    | 01 ต.ค. 2563 - 31 มี.ค. 2564                                       |          | 0                       | 0             | 0      | 0          | 0          | 6          | 25          | 19      | 3                       | 1.1                          |
| การลาศึกษาต่อ            | )                 |          |                 |                      |                                                                    |          |                         |               |        |            |            |            |             |         |                         |                              |
| การลา                    |                   |          |                 |                      |                                                                    |          |                         |               |        |            |            |            |             |         |                         |                              |
| สรุปวันลาสะสม            |                   |          |                 |                      |                                                                    |          |                         |               |        |            |            |            |             |         |                         |                              |
| วินัย                    |                   |          |                 |                      |                                                                    |          |                         |               |        |            |            |            |             |         |                         |                              |
| ราชการพิเศษ              |                   |          |                 |                      |                                                                    |          |                         |               |        |            |            |            |             |         |                         |                              |
| ความดีความชอบ            | )                 |          |                 |                      |                                                                    |          |                         |               |        |            |            |            |             |         |                         |                              |
| การสมรส                  |                   |          |                 |                      |                                                                    |          |                         |               |        |            |            |            |             |         |                         |                              |
| การเปลี่ยนแปลงชื่อ-สกุล  |                   |          |                 |                      |                                                                    |          |                         |               |        |            |            |            |             |         |                         |                              |
| เครื่องราชอิสริยาภรณ์    | ]                 |          |                 |                      |                                                                    |          |                         |               |        |            |            |            |             |         |                         |                              |
| เวลาทวีคูณ               |                   |          |                 |                      |                                                                    |          |                         |               |        |            |            |            |             |         |                         |                              |
| รอบการมาปฏิบัติราชการ    |                   |          |                 |                      |                                                                    |          |                         |               |        |            |            |            |             |         |                         |                              |